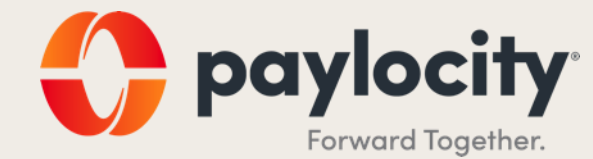

# Recruiting Module User Guide

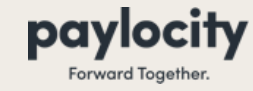

# **Navigating to Recruiting Module**

- Click on App Switcher in the top left-hand corner of your screen to open the Apps Menu
- Click On Recruiting Link
- You will automatically be redirect you to the Job Dashboard

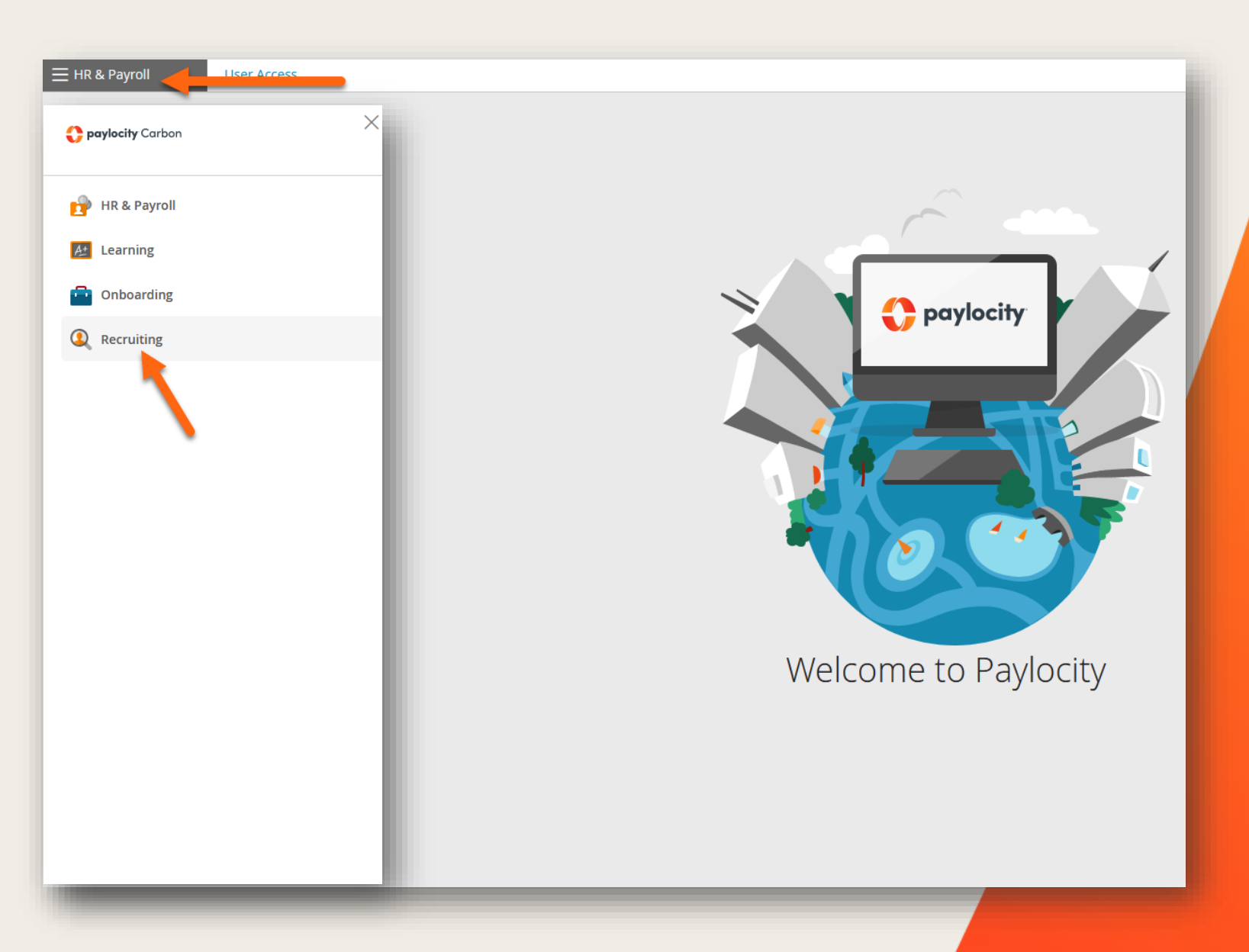

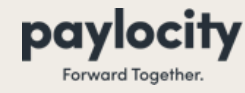

# **Navigating the Recruiting Module**

Recruiting Module

#### **Navigating the Jobs Dashboard**

• The Jobs Dashboard is your landing page as soon as you navigate into the Recruiting Module

|      |            |                   |                      | 🛟 pay                | ocity Carbon |          |              |             |              |                    |
|------|------------|-------------------|----------------------|----------------------|--------------|----------|--------------|-------------|--------------|--------------------|
| Jobs | Candidates | Settings          |                      |                      |              |          |              |             |              |                    |
|      |            |                   |                      |                      |              |          |              |             |              |                    |
|      |            |                   |                      |                      |              |          |              |             |              |                    |
|      | Jobs D     | ashboard          | b                    |                      | Public Care  | eer Page | Smokey Bones | (default) 🗸 | View +       | - Create New Job   |
|      | Active Jo  | bs Archive        | d Jobs               |                      |              |          |              |             |              |                    |
|      |            |                   |                      |                      |              |          |              |             |              |                    |
|      | Q Search   | n by Job Title or | Location             |                      |              |          |              |             |              |                    |
|      |            |                   |                      |                      |              |          |              |             |              |                    |
|      |            | Publish           | ed Jobs              | Drafts & Closed Jobs | All Jobs     |          |              |             | Pending Jobs |                    |
|      |            | 1                 | 1                    | 0                    | 11           |          |              |             | 0            |                    |
|      |            |                   |                      |                      |              |          |              |             |              | 1 - 11 of 11 items |
|      | Status     | Date              | Title (ID)           | Location             | N            |          | Candidator   | Offers      | Hirad        | Actions            |
|      | Baurad     |                   |                      | 2004 Feeb            |              | 0        | o            | 0           | 0            | Actions            |
|      | Paused     | 08/02/2022        | Bar Manager [5202]   | 7501-Fashid          | n square     | 8        | ð            | 0           | 0            | 000                |
|      | Paused     | 12/05/2022        | Bartender [1422587]  | 7501-Fashio          | n Square     | 0        | 0            | 0           | 0            | 000                |
|      | Paused     | 12/05/2022        | Busser [1422606]     | 7501-Fashio          | n Square     | 0        | 0            | 0           | 0            |                    |
|      | Paused     | 12/05/2022        | Dishwasher [1422730] | 7501-Fashio          | n Square     | 0        | 0            | 0           | 0            | 000                |
|      | Paused     | 03/13/2023        | Greater [1422726]    | 7501 Eachi           | n Scillara   | 0        | 0            | 0           | 0            |                    |
|      | raused     | 03/13/2023        | Greeter [1422720]    | 7501-Fashir          | n square     | 0        | U            | U           | U            | 000                |
|      | Paused     | 12/05/2022        | Greeter [1422736]    | 7501-Fashio          | n Square     | 0        | 0            | 0           | 0            | 000                |
|      | Paused     | 12/05/2022        | Line Cook [1422599]  | 7501-Fashio          | n Square     | 0        | 0            | 0           | 0            |                    |

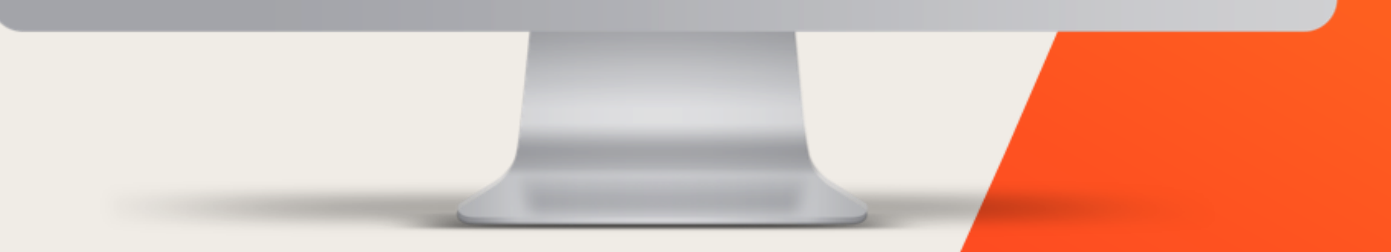

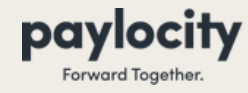

# **Navigating the Recruiting Module**

Recruiting Module

#### **Navigating the Jobs Dashboard**

- Click onto the Job Title hyperlink to drill into the details of the requisition.
- You will be able to:
  - view new and current candidate(s)
  - manage candidate(s)
  - schedule interviews with candidate(s)
  - reject candidate(s)
  - hire candidate(s)
  - send candidate(s) to Onboarding

|                         |                       |              |                     |                  | 0                                 |             |                             |           |              |                  |     |
|-------------------------|-----------------------|--------------|---------------------|------------------|-----------------------------------|-------------|-----------------------------|-----------|--------------|------------------|-----|
|                         |                       |              |                     |                  |                                   |             |                             |           |              |                  |     |
| Best Choice Roofing     | Holdings LLC [319     | 668] 🕸       |                     | Paylo            | <b>city</b> Carbon                |             |                             |           | Quick Nav Co | mpany Id         | ٩   |
| ≡ Recruiting            | g Jobs                | Talent       | Reports & Analytics | Settings         |                                   |             |                             |           |              |                  |     |
|                         |                       |              |                     |                  |                                   |             |                             |           |              | • H              | elp |
| Jobs Das                | hboard                |              |                     |                  | Public Career Page                | Best Choice | Roofing Holdings LLC (de    | efault) 🗸 | View + C     | reate New Job    |     |
| Active Jobs             | Archived Jobs         |              |                     |                  |                                   |             |                             |           |              |                  |     |
| Q Search by             | Job Title or Location |              |                     |                  | Filter By (optional)<br>Recruiter | $\sim$      | Recruiter (optional)<br>All |           | $\sim$       | Clear All        |     |
|                         | Published Jobs        |              | Draf                | ts & Closed Jobs |                                   | All Jobs    |                             |           | Pending Jobs |                  |     |
| Status                  | Date 🗸                | Title [ID]   |                     | Location         |                                   | New         | Candidates                  | Offers    | Hired        | Actions          |     |
| Published<br>(Unlisted) | 12/09/2024            | Sales Repres | sentative [2907008] | HATTIESBURG      |                                   | 0           | 1                           | 0         | 1            | 000              |     |
|                         |                       |              |                     |                  |                                   |             |                             |           |              | 1 - 1 of 1 items |     |
|                         |                       |              |                     |                  |                                   |             |                             |           |              |                  |     |
|                         |                       |              |                     |                  |                                   |             |                             |           |              |                  |     |
|                         |                       |              |                     |                  |                                   |             |                             |           |              |                  |     |
|                         |                       |              |                     |                  |                                   |             |                             |           |              |                  |     |
|                         |                       |              |                     |                  |                                   |             |                             |           |              |                  |     |
|                         |                       |              |                     | -                |                                   |             |                             |           |              |                  |     |
|                         |                       |              |                     |                  |                                   |             |                             |           |              |                  |     |
|                         |                       |              |                     | -                |                                   |             |                             |           |              |                  |     |
|                         |                       |              |                     | -                |                                   |             |                             |           |              |                  |     |
|                         |                       |              |                     |                  |                                   |             | 1                           |           |              |                  |     |

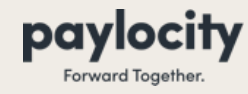

# **Navigating the Recruiting Module**

Recruiting Module

#### Navigating the Jobs Dashboard

- Click on the ellipses under the farright Action column to open the Menu.
- You will be able to Pause or Un-Pause the job, refresh the posting date, and make edits to the job.
- Any edits to a job requisition will need to be approved by Corporate HR Department before the post goes live.

| E Recruiting Jobs | Candidates                 | ; Settings                             |                                                                 |                                                                          |                            |                   |                                                           |             |
|-------------------|----------------------------|----------------------------------------|-----------------------------------------------------------------|--------------------------------------------------------------------------|----------------------------|-------------------|-----------------------------------------------------------|-------------|
|                   |                            |                                        |                                                                 |                                                                          |                            |                   |                                                           |             |
|                   | Jobs D                     | ashboard                               | t                                                               |                                                                          | Public Career Pag          | ge Smokey Bones ( | default) View + Cre                                       | ate New Job |
|                   | Active J                   | obs Archived                           | d Jobs                                                          |                                                                          |                            |                   |                                                           |             |
|                   | Q Searc                    | h by Job Title or                      | Location                                                        |                                                                          |                            |                   |                                                           |             |
|                   |                            | Publish                                | red lobs                                                        | Drafts & Closed Jobs                                                     | All lobs                   |                   | Pending jobs                                              |             |
|                   |                            | 1                                      | 0                                                               | 0                                                                        | 10                         |                   | 0                                                         |             |
|                   | Status                     | Date                                   | Title [ID] ^                                                    | Location                                                                 | New                        | Candidates        | Offers Hired                                              | Actions     |
|                   | Paused                     | 12/05/2022                             | Bartender [1422587]                                             | 7501-Fashion Sqr                                                         | Jare O                     | 0                 | (i) View Job Details                                      |             |
|                   | Paused                     | 12/05/2022                             | Busser [1422606]                                                | 7501-Fashion Sqi                                                         | Jare O                     | 0                 | Get Job URL                                               |             |
|                   | Paused                     | 12/05/2022                             | Dishwasher [1422730]                                            | 7501-Fashion Sqi                                                         | Jare O                     | 0                 | Un-Pause Job                                              |             |
|                   | Paused                     | 03/13/2023                             | Greeter [1422726]                                               | 7501.Eachion So                                                          | Jare O                     | 0                 | C+ Refresh Posting Date                                   |             |
|                   |                            |                                        |                                                                 | 7501-1 4311011 54                                                        |                            | Ŭ                 | Edit Job                                                  |             |
|                   | Paused                     | 12/05/2022                             | Greeter [1422736]                                               | 7501-Fashion Squ                                                         | are O                      | 0                 | Edit Job     Duplicate Job                                |             |
|                   | Paused<br>Paused           | 12/05/2022                             | Greeter [1422736]<br>Line Cook [1422599]                        | 7501-Fashion Sq<br>7501-Fashion Sq                                       | Jare O                     | 0                 | Edit Job     Duplicate Job     Close Job                  | •••         |
|                   | Paused<br>Paused<br>Paused | 12/05/2022<br>12/05/2022<br>12/05/2022 | Greeter [1422736]<br>Line Cook [1422599]<br>Prep Cook [1422744] | 7501-Fashion Sq<br>7501-Fashion Sq<br>7501-Fashion Sq<br>7501-Fashion Sq | Jare O<br>lare O<br>lare O | 0<br>0<br>0       | Edit Job     Duplicate Job     Close Job     X Delete Job |             |

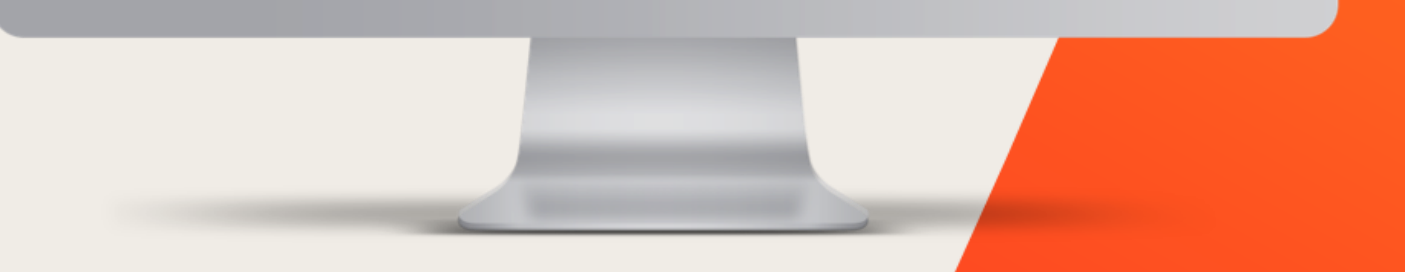

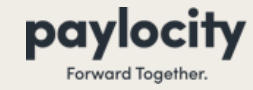

**Recruiting Module** 

Select +Create New Job

| cruiting Jobs Candidates | Leads Reports           | s & Analytics | Settings                           |                      |                                   |              |                      |            |              |                  |  |
|--------------------------|-------------------------|---------------|------------------------------------|----------------------|-----------------------------------|--------------|----------------------|------------|--------------|------------------|--|
|                          |                         |               |                                    |                      |                                   |              |                      |            |              |                  |  |
|                          | Jobs Das                | shboard       |                                    |                      |                                   | Public Caree | er Page TRAINIC60 (d | default) 🗸 | View + Cr    | reate New Job    |  |
|                          | Active Jobs             | Archived J    | obs                                |                      |                                   |              |                      |            |              |                  |  |
|                          | Q Search b              | y Job Title   |                                    |                      | Filter By (optional)<br>Recruiter | $\sim$       | Recruiter (optional) |            | ~            | Clear All        |  |
|                          |                         | Published     | l Jobs                             | Drafts & Closed Jobs |                                   | All Jobs     |                      |            | Pending Jobs |                  |  |
|                          | Status                  | Date          | Title [ID] ۸                       | Location             |                                   | New          | Candidates           | Offers     | Hired        | Actions          |  |
|                          | Published<br>(Internal) | 01/13/2017    | Administrative Assistant           | Chicago              |                                   | 1            | 1                    | 0          | 0            | 000              |  |
|                          | Published               | 09/12/2021    | Administrative Assistant [2325438] | Chicago              |                                   | 0            | 1                    | 1          | 0            | 000              |  |
|                          | Published               | 10/06/2020    | Client Trainer                     | Chicago              |                                   | 14           | 46                   | 0          | 0            | 000              |  |
|                          | Published               | 01/13/2017    | Manager                            | Chicago              |                                   | 3            | 4                    | 0          | 0            | 000              |  |
|                          | Published               | 06/06/2017    | Payroll [008]                      | Chicago              |                                   | 1            | 2                    | 0          | 0            | 000              |  |
|                          |                         |               |                                    |                      |                                   |              |                      |            |              | 1 - 5 of 5 items |  |
|                          |                         |               |                                    |                      |                                   |              |                      |            |              |                  |  |

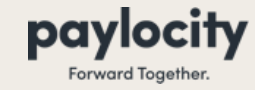

**Recruiting Module** 

#### **Job Information**

• Use "**Position**" templates for automation of Description and Requirements

• Use "Work Location" templates for automation of Location

• Use the "Internal Position Details" so that when Employee is moved to Onboarding, the cost centers will follow them.

| plete                                               | Desision Template                                                                                                    | Mark Lesstion                         |                                              |
|-----------------------------------------------------|----------------------------------------------------------------------------------------------------|---------------------------------------|----------------------------------------------|
|                                                     |                                                                                                    | WORK Location                         |                                              |
| Job Information<br>Incomplete                       | -None-<br>Select a Position Template to automatically fill in details of this<br>job posting.                                                | Select a preset Work location         | Location to automatically fill in this job's |
| Hiring Process<br>Incomplete                        | <ul> <li>Internal Position Details (not displayed on job posting</li> </ul>                                                                  | g)                                    |                                              |
| Application and Screener<br>Questions<br>Incomplete | $\textcircled{0}$ Turn job descriptions into job templates through $\underline{\text{Positive}}$                                             | on Management. Edit and ac            | ld new Work Locations in <u>Company Setu</u> |
| Setup Approvals<br>Incomplete                       | Location                                                                                                    |                                       |                                              |
| Job Preview and Status                              | Select a Work Location above, or manually enter a location for you                                                                           | r job posting.                        |                                              |
| Incomplete                                          | Is this Job Remote?                                                                                                    | Address 1                             |                                              |
| Advertise Job                                       |                                                                                                    |                                       |                                              |
| y incomplete                                        | Location Name                                                                                                    | Address 2                             |                                              |
|                                                     |                                                                                                    |                                       |                                              |
|                                                     | Metro City (optional - replaces city location in postings)                                                                                   | City                                  |                                              |
|                                                     |                                                                                                    |                                       |                                              |
|                                                     |                                                                                                    | State                                 | Zip                                          |
|                                                     |                                                                                                    | -None-                                | •                                            |
|                                                     |                                                                                                    | City & State required                 | for posting on Google Jobs                   |
|                                                     | Custom Video                                                                                                    |                                       |                                              |
|                                                     | Record or upload a video for your job posting. This will appear on t<br>description page. You can add or edit the video after your job has l | the top of the job<br>been published. |                                              |
|                                                     | Add Video                                                                                                    |                                       |                                              |
|                                                     | Add video                                                                                                    |                                       |                                              |
|                                                     | Description and Requirements                                                                                                    |                                       |                                              |
|                                                     | Ich Title (very ived)                                                                                                    |                                       |                                              |

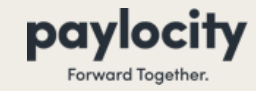

**Recruiting Module** 

#### **Job Information Continued**

- Job ID is not necessary
   Default ID will be used if no other ID is provided
- Enter in Hiring Department if you would like candidate to know
   This is an optional field
- Add Job Type
- Add Salary if applicable
- Add Job Slots Number of openings

   Add if applicable

| Job ib (used only in recruiting)          |                                    | Hiring Department (used on public jobs page) |
|-------------------------------------------|------------------------------------|----------------------------------------------|
| Default ID will be used if no other ID is | provided                           |                                              |
| Job Type (optional) (used on publi        | c jobs page)                       |                                              |
|                                           | $\sim$                             |                                              |
| Salary Description                        |                                    |                                              |
| Salary description is only visible to Red | ruiting Admins and Recruiters unle | is specified.                                |
| Include Salary in Public Job Posting      | (optional)                         |                                              |
| No Yes                                    |                                    |                                              |
| Salary Description                        |                                    |                                              |
| ex: \$10 - \$20 / hour. \$50000 per ve    | ar                                 |                                              |
|                                           |                                    |                                              |
| Send Salary Details to Job Boards (       | optional)                          |                                              |
| No Yes                                    |                                    |                                              |
|                                           |                                    |                                              |
| Job Slots                                 |                                    |                                              |
| Job Slot ID                               | Added                              | Delet                                        |
|                                           |                                    |                                              |
| + Add Job Slot                            |                                    |                                              |
|                                           |                                    |                                              |

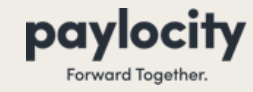

**Recruiting Module** 

#### **Hiring Process**

- Select the appropriate workflow
- Hiring Team
  - Add your name into the Hiring Manager slot

| < (                       | Create New Job                                      |                            |                      |                            |                                |                     |                    |                     |  |  |
|---------------------------|-----------------------------------------------------|----------------------------|----------------------|----------------------------|--------------------------------|---------------------|--------------------|---------------------|--|--|
| <b>20%</b> Co             | mplete                                              | Hiring Workflow            |                      |                            |                                |                     |                    |                     |  |  |
|                           |                                                     | Select Workflow ?          |                      |                            |                                |                     |                    |                     |  |  |
| $ \langle \cdot \rangle $ | Job Information<br>Complete                         | Best Choice Roofing Hir    | ing Process          |                            | •                              | Create Fr           | om Default         | Create From Scratch |  |  |
|                           | Hiring Process<br>Incomplete                        | Workflow Preview           |                      |                            |                                |                     |                    |                     |  |  |
|                           | Application and Screener<br>Questions<br>Incomplete | New Applications<br>1 Step | Screening<br>3 Steps | Phone Interview<br>2 Steps | In Person Interview<br>2 Steps | Rejected<br>4 Steps | Offered<br>2 Steps | Hired<br>1 Step     |  |  |
|                           | Setup Approvals<br>Incomplete                       | Hiring Team                |                      |                            |                                |                     |                    |                     |  |  |
|                           | Job Preview and Status                              | Recruiter(s) ⑦             |                      |                            |                                |                     |                    |                     |  |  |
| $\bigcirc$                | incomplete                                          | Start typing               |                      |                            |                                |                     |                    | -                   |  |  |
|                           |                                                     | Hiring Manager(s) ⑦        |                      |                            |                                |                     |                    |                     |  |  |
|                           |                                                     | ROGER RECRUITER [319668]   | [ROGER] ×            |                            |                                |                     |                    | × •                 |  |  |
|                           |                                                     |                            |                      |                            |                                |                     |                    |                     |  |  |
|                           |                                                     | Team Member(s) 🕐           |                      |                            |                                |                     |                    |                     |  |  |
|                           |                                                     | Start typing               |                      |                            |                                |                     |                    | •                   |  |  |
|                           |                                                     |                            |                      |                            |                                |                     |                    |                     |  |  |

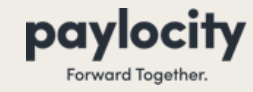

**Recruiting Module** 

#### Application & Screener Questions

- There is only one application for use
- Select the screener questions if necessary

| < Create New Job                                    |                                                                                                    |
|-----------------------------------------------------|----------------------------------------------------------------------------------------------------|
| 33% Complete                                        | Step 1: Select an Application (required)                                                                                                    |
|                                                     | Select Application (required)                                                                                                    |
| Complete                                            | CL2397 (Default)                                                                                                    |
| Complete                                            | CL 2207                                                                                                    |
| Application and Screener<br>Questions<br>Incomplete | Accountant Step 1 of 2                                                                                                    |
| Setup Approvals<br>Incomplete                       | in f 🗶 🖂                                                                                                    |
| Job Preview and Status<br>Incomplete                | Select Resume to Upload                                                                                                    |
| Advertise Job<br>Incomplete                         | Information                                                                                                    |
|                                                     | First Name (required)     Email Address (required)                                                                                                    |
|                                                     | Last Name (required) Mobile Number                                                                                                    |
|                                                     | 🗹 Open Preview in New Tab                                                                                                    |
|                                                     | For international numbers, start with a + and then                                                                                                    |
|                                                     | Step 2: Add Screener to Application (optional)                                                                                                    |
|                                                     | Select Screener                                                                                                    |
|                                                     | **Teacher Screener Questions                                                                                                    |
|                                                     | Are you a fully initiated Catholic in the communion of the Catholic Church and intentionally living out the five precepts of<br>the Church (CCC2041-2043)? (required)<br>Yes<br>No |

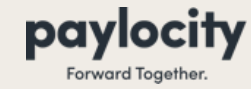

**Recruiting Module** 

#### **Job Requisition Approvals**

• Job Requisitions do not require approvals so click Next: Job Preview and Status

| < Create New Job                                                                |                                                                                                    |
|---------------------------------------------------------------------------------|----------------------------------------------------------------------------------------------------|
| 50% Complete                                                                    | Job Requisition Approvals                                                                                                    |
| Job Information<br>Complete<br>Hiring Process<br>Complete                       | Approvals (optional)  Disable Enable  Enable or disable Approvals for this job  Previous: Application and Screener Questions Next: Job Preview and Status |
| Application and Screener<br>Questions<br>Complete Setup Approvals<br>Incomplete |                                                                                                    |
| Job Preview and Status<br>Incomplete<br>Advertise Job<br>Incomplete             |                                                                                                    |

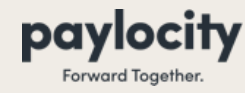

**Recruiting Module** 

#### **Job Preview and Status**

- Select the appropriate Job Visibility
  - External Careers Page
    - Will be published to public job boards, Company Website and Self-Service Portal

- Internal Careers Page
  - Will only be post to the Employee Self Service Portal for existing employees
- Unlisted
  - Will not be visible outside of the Recruiting platform. You must individually share this job to potential candidates if selecting this option
- Publish Job

| < Create New Job            |                                                                                                    | - 1 |  |  |  |  |  |  |
|-----------------------------|----------------------------------------------------------------------------------------------------|-----|--|--|--|--|--|--|
| 56% Complete                | Status                                                                                                    |     |  |  |  |  |  |  |
| Post                        | ob To Current Status                                                                                                    |     |  |  |  |  |  |  |
| Complete                    | CMASTER (Default)                                                                                                    |     |  |  |  |  |  |  |
| Hiring Process<br>Complete  | isibility<br>ternal Careers Page 🔿 Internal Careers Page                                                                                                    |     |  |  |  |  |  |  |
| Application and Screener    | ○ Unlisted                                                                                                    |     |  |  |  |  |  |  |
| Complete Job w              | Job will be posted on public career site visible to anyone. All published, public jobs are posted to Indeed.com, to opt-out visit Settings, Integration.                                                           |     |  |  |  |  |  |  |
| Setup Approvals<br>Complete | blish Job Save as Draft Discard Job                                                                                                    |     |  |  |  |  |  |  |
| Job Preview and Status      | iew Job Posting                                                                                                    |     |  |  |  |  |  |  |
| Incomplete                  |                                                                                                    |     |  |  |  |  |  |  |
| Advertise Job<br>Incomplete | Accountant                                                                                                    |     |  |  |  |  |  |  |
|                             | CL2397                                                                                                    |     |  |  |  |  |  |  |
|                             | Accountant Apply                                                                                                    |     |  |  |  |  |  |  |
|                             | Description<br>Job Description for Accountant:                                                                                                    |     |  |  |  |  |  |  |
|                             | We are seeking an experienced Accountant to join our team. The ideal candidate should possess strong analytical skills, attention to detail, and knowledge of current accounting principles and                    |     |  |  |  |  |  |  |
|                             | regulations. As an Accountant, you will play a key role in maintaining our financial records, ensuring<br>compliance with tax laws, and providing financial analysis to support business decisions.                |     |  |  |  |  |  |  |
|                             | Responsibilities: 🖸 Open Preview in New Tab                                                                                                    |     |  |  |  |  |  |  |
|                             | <ul> <li>Prepare financial statements and reports, including balance sheets, income statements, and cash<br/>flow statements Ensure accuracy and completeness of financial records, including recording</li> </ul> |     |  |  |  |  |  |  |

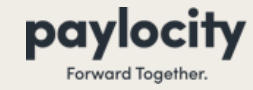

Recruiting Module

- Click onto the Job Title link to drill into the details of the requisition
- You will land on the **New Applications** stage
- Here you will be able to see all new applicants that have applied

|                                                                                                    | Help       |
|----------------------------------------------------------------------------------------------------|------------|
| < Sales Representative [5806521] Published Chicago                                                                                 | on V       |
| New Applications (1) Screening (0) Phone Interview (0) In Person Interview (0) Rejected (0) Offered (0) Hired (0)                  | All (1)    |
| Q Search by talent profile info     Search Within       Search by talent profile info     Select fields to limit s Y               | Search     |
| Bulk Action V III Column Display                                                                                                   |            |
| Date Applied ↑     Name     Status     Current Position     Email Address     Phone Number     Tags     Last Activity     Activity | ctions     |
| 12/24/2024         Peyton Davis         VanArsdel, Ltd.         dvache@paylocity.com         (407) 572-1060         12/24/2024     |            |
| 1-10                                                                                                    | of 1 items |

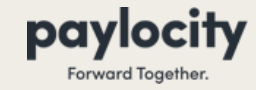

Recruiting Module

- Click onto employee's name
- Click onto the **Application** Link
- Here you will be able to see the Candidate's **Resume**, Application (Details), and answers to the Screener Questions

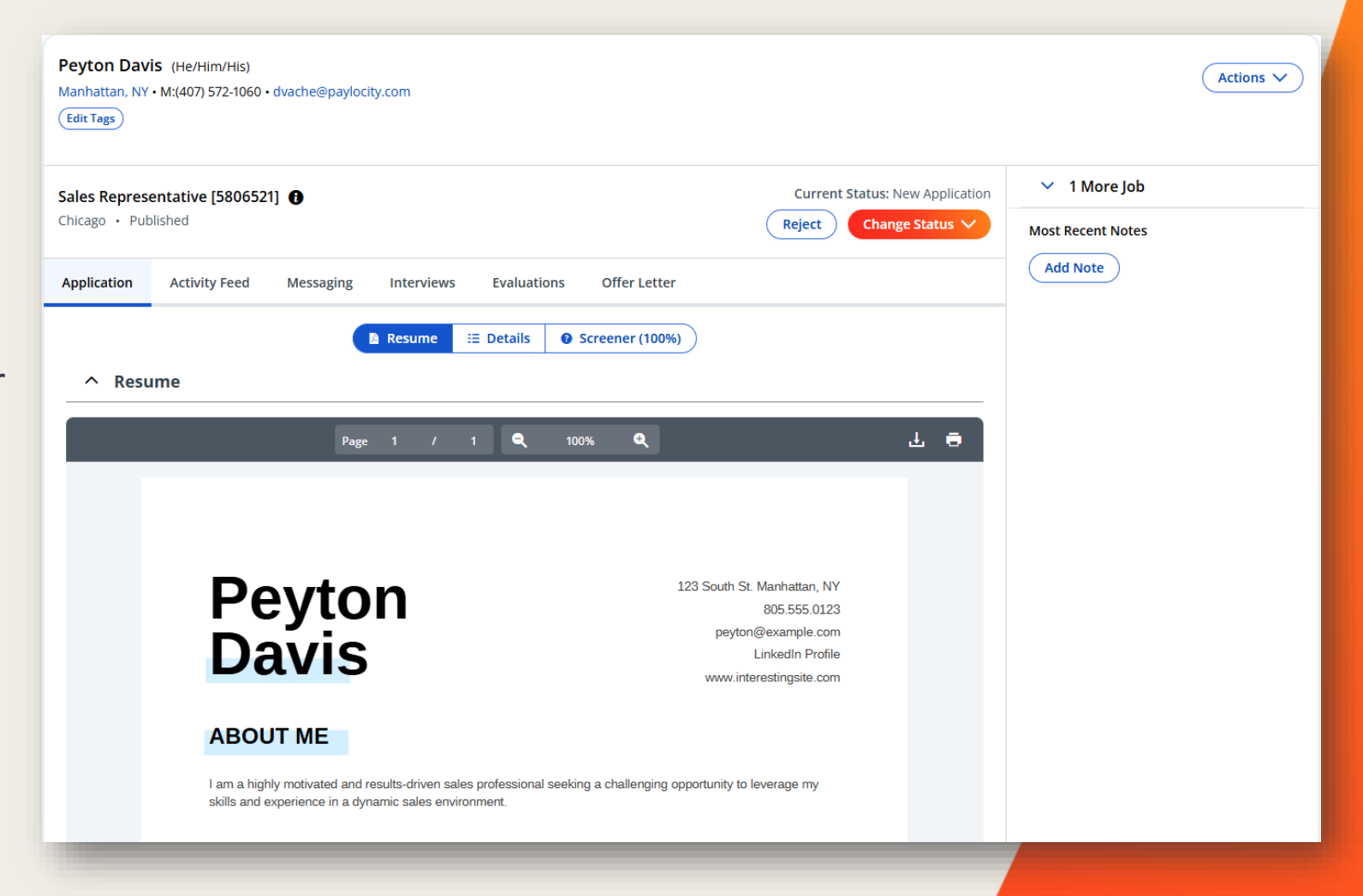

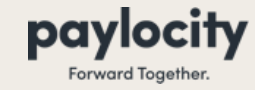

Recruiting Module

- Click onto employee's name
- Click onto the **Application** Link
- Here you will be able to see the Candidate's Resume, Application (Details), and answers to the Screener Questions

| ales Representative [5806521] 🚯                                                                     | Current Status: New Application | ✓ 1 More Job      |  |
|----------------------------------------------------------------------------------------------------|---------------------------------|-------------------|--|
| nicago • Published                                                                                  | Reject Change Status V          | Most Recent Notes |  |
| pplication Activity Feed Messaging Interviews Evaluations Offer Letter                              |                                 | Add Note          |  |
| ▲ Resume 		 Details 		 O Screener (100%)                                                            |                                 |                   |  |
| ^ Application Details                                                                               |                                 |                   |  |
| First Name: Peyton                                                                                  |                                 |                   |  |
| Last Name: Davis                                                                                    |                                 |                   |  |
| Do you give us permission to text you?: Yes                                                         |                                 |                   |  |
| Has Applied Before?: No                                                                             |                                 |                   |  |
| Source: Paylocity                                                                                   |                                 |                   |  |
| Available to Start: 01/06/2025                                                                      |                                 |                   |  |
| How did you hear about us?: Company Website                                                         |                                 |                   |  |
| Skills: Problem solving, Flexibility, Communication, Organization, Critical thinking, Collaboration |                                 |                   |  |
| Has Worked Here Before?: No                                                                         |                                 |                   |  |
| Work Authorization: Yes                                                                             |                                 |                   |  |
| ^ Work History                                                                                      |                                 |                   |  |
| Account manager                                                                                     |                                 |                   |  |
| VanArsdel, Ltd.                                                                                     |                                 |                   |  |
| January 2019 - Present                                                                              |                                 |                   |  |
| Currently Working Here? Yes                                                                         |                                 |                   |  |
|                                                                                                    |                                 |                   |  |

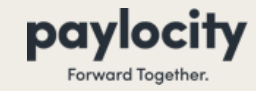

Recruiting Module

- Click onto employee's name
- Click onto the **Application** Link
- Here you will be able to see the Candidate's Resume, Application (Details), and answers to the Screener Questions

| David Miller<br>7890 Oak Avenue, Washington, DC, 20002<br>M: (202) 555-4321 • david.miller@email.com<br>(Edit Tags)                                                                                                    | Actions V                  |
|----------------------------------------------------------------------------------------------------|----------------------------|
| TEACHER [5931863]  Current Status: New Application                                                                                                    | ^ No Additional Jobs       |
| Applied 02/10/2025 Reject Change Status                                                                                                    | 🚔 Move or Add to Job       |
| Application         Activity Feed         Messaging         Interviews         Evaluations         Offer Letter                                                                                                    | Most Recent Notes View All |
| ▶   Resume   Image: Image: Image | (Add Note)                 |
| **Teacher Screener Questions                                                                                                    |                            |
| Show all Screener Options                                                                                                    |                            |
| Are you a fully initiated Catholic in the communion of the Catholic Church and intentionally living out the five precepts of the Church (CCC2041-2043)?                                                                                                    |                            |
| No                                                                                                    |                            |
|                                                                                                    |                            |

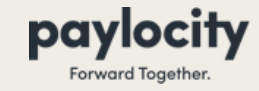

Recruiting Module

#### **View Candidate's Activity**

 Activity Feed will display any movement, communications, notes, etc. that has occurred on this candidate's profile for you to review

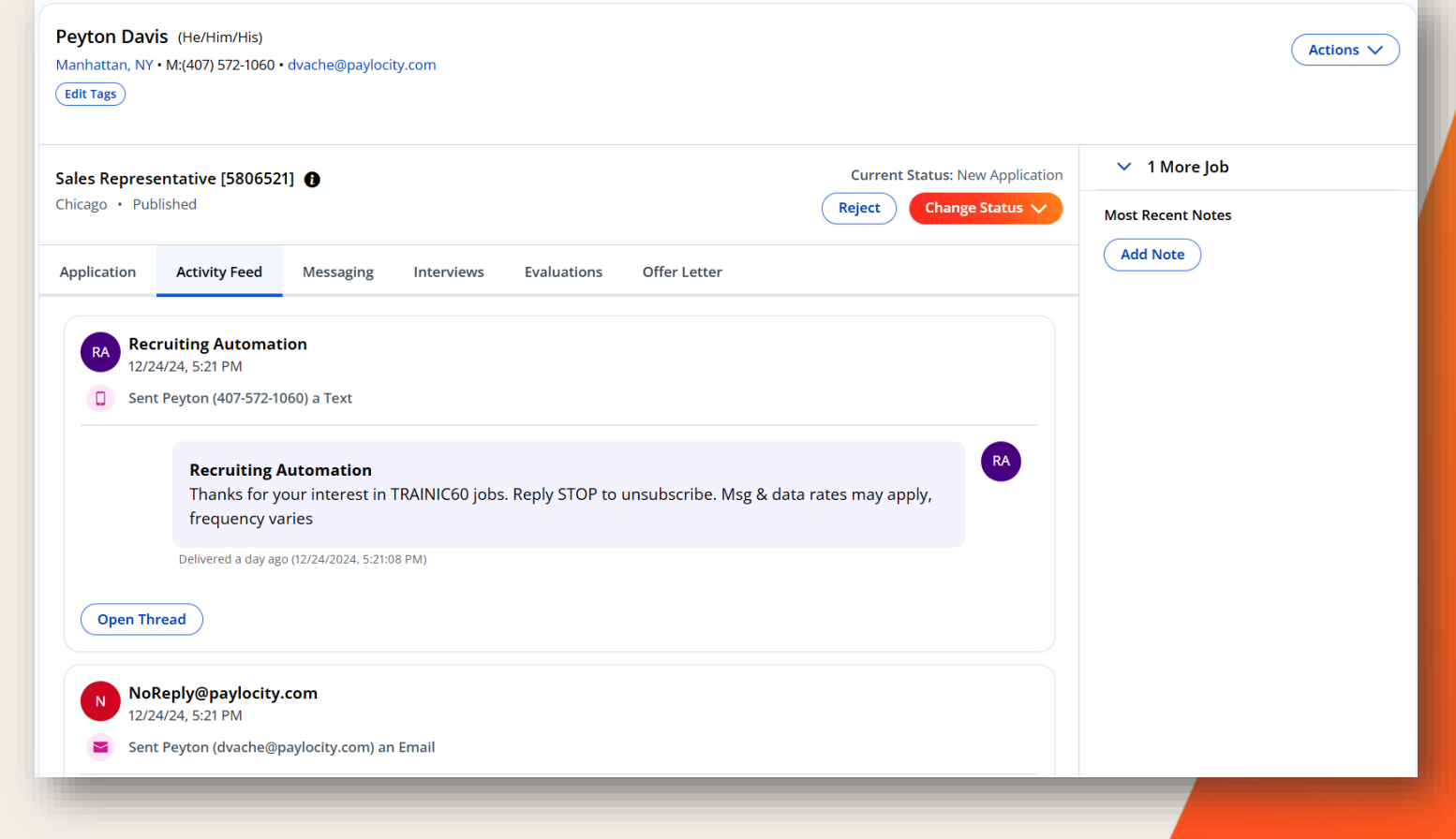

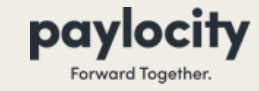

Recruiting Module

#### **Communicate with the Candidate**

- Messaging will all you to communicate with the candidate via email and text message\*
  - \*Candidate must opt into text messaging during the application process in order to text them

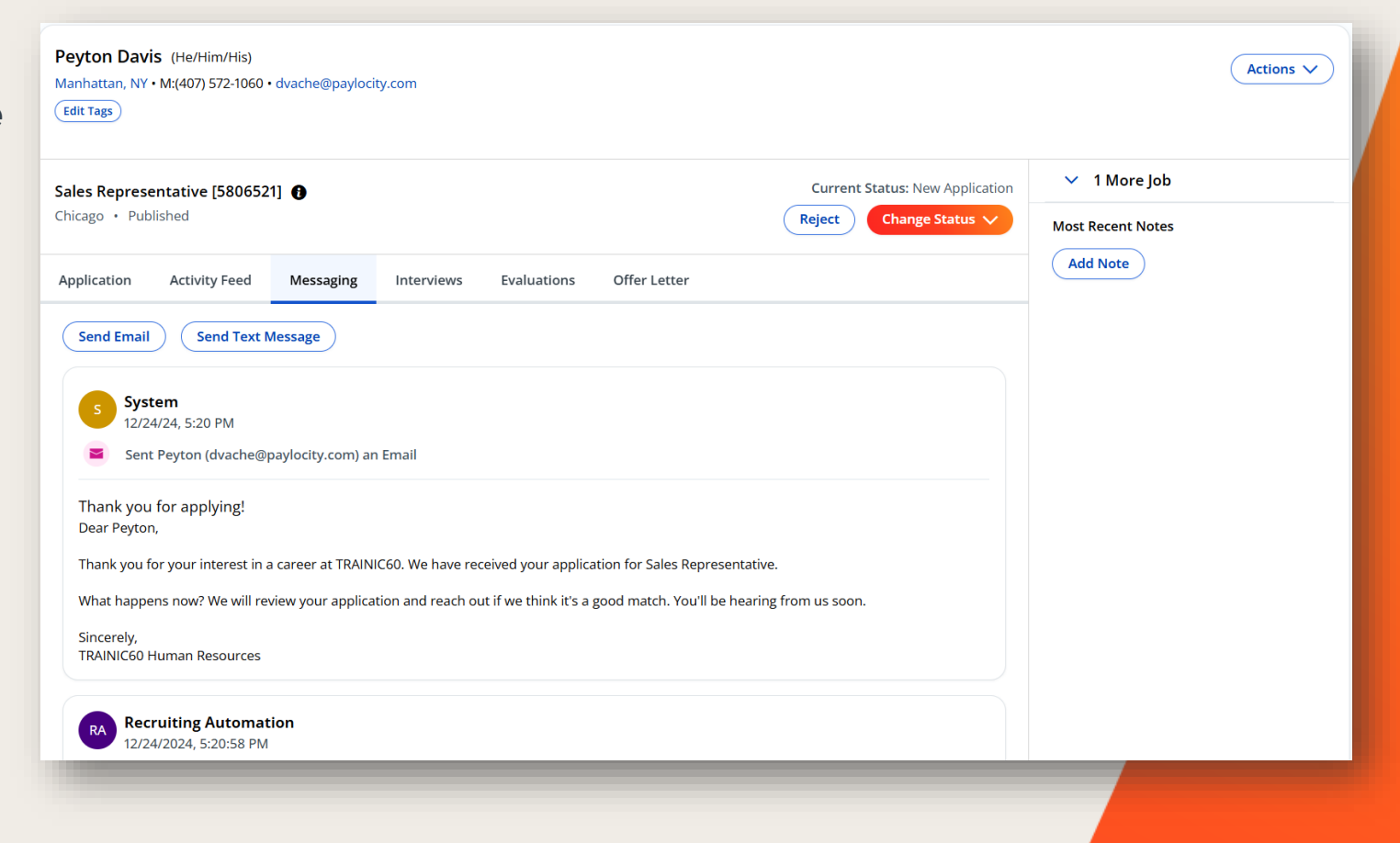

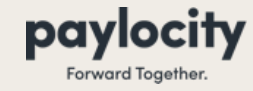

Recruiting Module

#### **Schedule Interviews**

 Here in Interviews, you will be able set up interviews with candidates

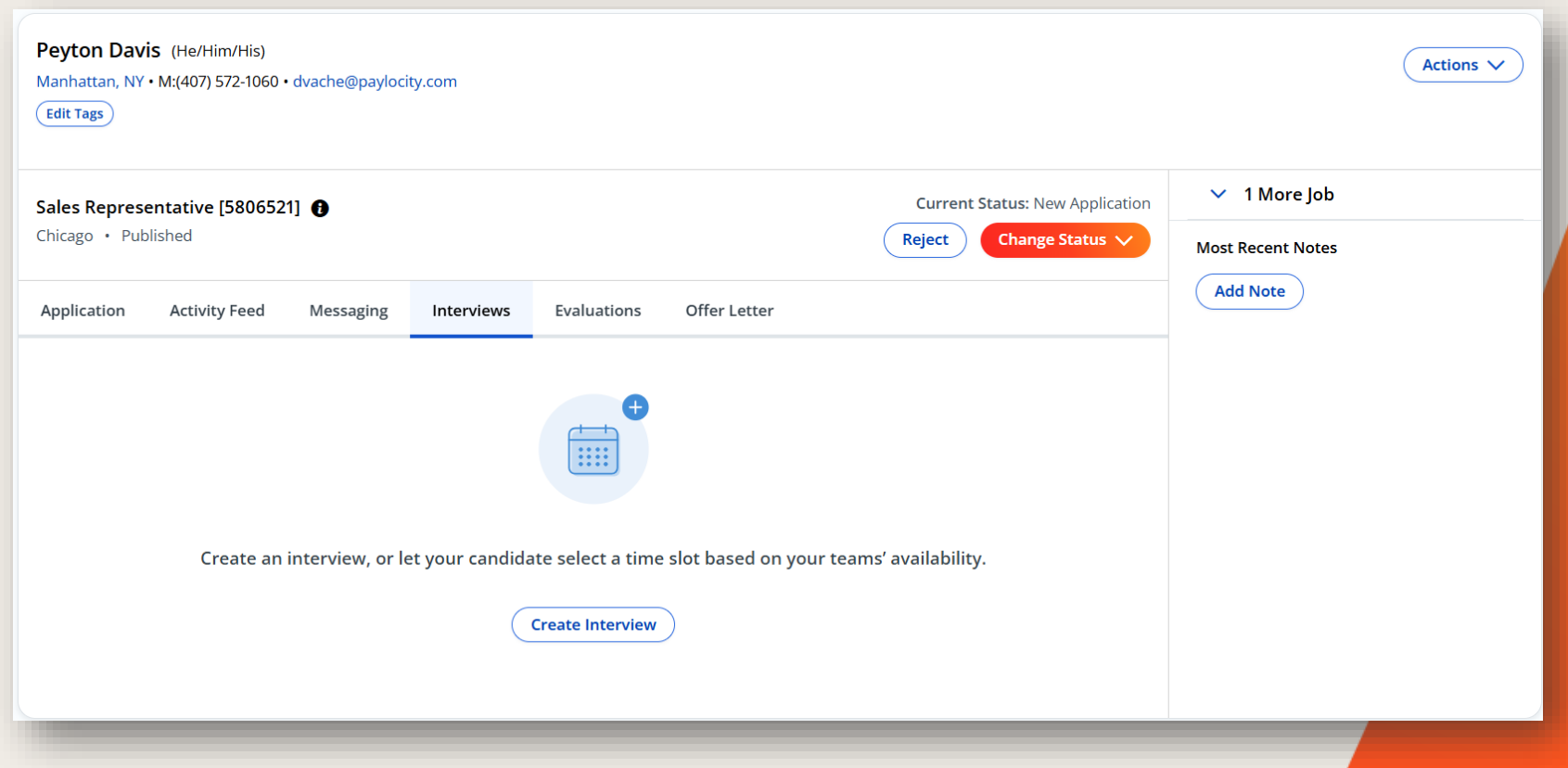

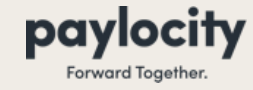

Recruiting Module

#### **Offer Letters**

• Here in Offer Letter, you will be able set up and send an offer letter to a candidate. This is optional if you would like to start using this feature within Paylocity.

| TEACHER [5931863]         Saint Holy Parish and School         Published         Applied 02/10/2025 | Current Status: New Application<br>Reject Change Status V | <ul> <li>No Additional Jobs</li> <li>Move or Add to Job</li> </ul> |
|----------------------------------------------------------------------------------------------------|-----------------------------------------------------------|--------------------------------------------------------------------|
| Application Activity Feed Messaging Interviews Evaluations Offer Letter                             |                                                           | Most Recent Notes View All                                         |
|                                                                                                    |                                                           | Add Note                                                           |
| Hanaging the Candidate                                                                              |                                                           |                                                                    |
| Ready to hire this candidate? Generate<br>and send an Offer Letter.                                 |                                                           |                                                                    |
| Create Offer Letter                                                                                 |                                                           |                                                                    |

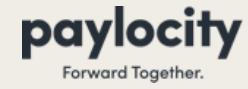

**Recruiting Module** 

# Be sure to add notes as regularly as possible to keep everyone updated on the candidate's status.

| Peyton Davis (He/Him/His)<br>Manhattan, NY • M:(407) 572-1060 • dvache@paylocity.com<br>Edit Tags       | Actions V                                                   |  |
|----------------------------------------------------------------------------------------------------|-------------------------------------------------------------|--|
| Sales Representative [5806521]     Current Status: New Application       Chicago • Published     Reject | <ul> <li>✓ 1 More Job</li> <li>Most Recent Notes</li> </ul> |  |
| Application Activity Feed Messaging Interviews Evaluations Offer Letter                                 | Add Note                                                    |  |
| Create an interview, or let your candidate select a time slot based on your teams' availability.        |                                                             |  |
|                                                                                                    |                                                             |  |

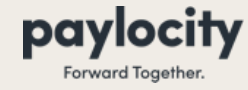

Recruiting Module

As you are reviewing candidates, you will move them through the different statuses in your workflow. Use the <u>Change Status</u> option to select a new status for this candidate as they progress through the stages

| Peyton Davis (He/Him/His)<br>Manhattan, NY • M:(407) 572-1060 • dvache@paylocity.com                                                                |                                                           |                |          | Actions V | I |
|----------------------------------------------------------------------------------------------------|-----------------------------------------------------------|----------------|----------|-----------|---|
| Sales Representative [5806521] 🚯<br>Chicago • Published                                                                                             | Current Status: New Application<br>Reject Change Status V | ✓ 1<br>Most Re | More Job |           | l |
| Application     Activity Feed     Messaging     Interviews     Evaluations     Offer Letter       RA     Recruiting Automation<br>12/24/24, 5:21 PM |                                                           | Add N          | ote      |           | ł |
| <b>Recruiting Automation</b><br>Thanks for your interest in TRAINIC60 jobs. Reply STOP to unsubscribe. Msg &<br>frequency varies                    | RA<br>data rates may apply,                               |                |          |           | 1 |
| Delivered a day ago (12/24/2024, 5:21:08 PM) Open Thread                                                                                            |                                                           |                |          |           | 1 |

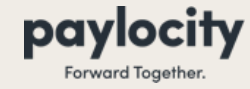

Recruiting Module

# Should you come across an individual that you feel is not a good fit, please use the <u>Reject</u> button

| ack to Candidate List                                                                                                    | 1 of 1 Results                                          | < Peyton Davis                                              | ✓ >       |
|----------------------------------------------------------------------------------------------------|---------------------------------------------------------|-------------------------------------------------------------|-----------|
| Peyton Davis (He/Him/His)<br>Manhattan, NY • M:(407) 572-1060 • dvache@paylocity.com<br>(Edit Tags)                                                                                                    |                                                         |                                                             | Actions V |
| Sales Representative [5806521] ()<br>Chicago • Published                                                                                                    | Current Status: New Application<br>Reject Change Status | <ul> <li>✓ 1 More Job</li> <li>Most Recent Notes</li> </ul> |           |
| Application     Activity Feed     Messaging     Interviews     Evaluations     Offer Letter       RA     Recruiting Automation<br>12/24/24, 5:21 PM     12/24/24, 5:21 PM     5ent Peyton (407-572-1060) a Text     12/24/24, 5:21 PM |                                                         | Add Note                                                    |           |
| <b>Recruiting Automation</b><br>Thanks for your interest in TRAINIC60 jobs. Reply STOP to unsubscribe. Msg 8<br>frequency varies<br>Delivered a day ago (12/24/2024, 5:21:08 PM)                                                      | k data rates may apply,                                 |                                                             |           |
| Open Thread                                                                                                    |                                                         |                                                             |           |

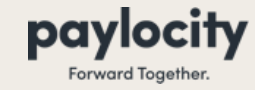

# Schedule Interview with Candidate

**Recruiting Module** 

#### **Connect your Calendar**

- Navigate to Settings
- Click Interview
   Scheduling

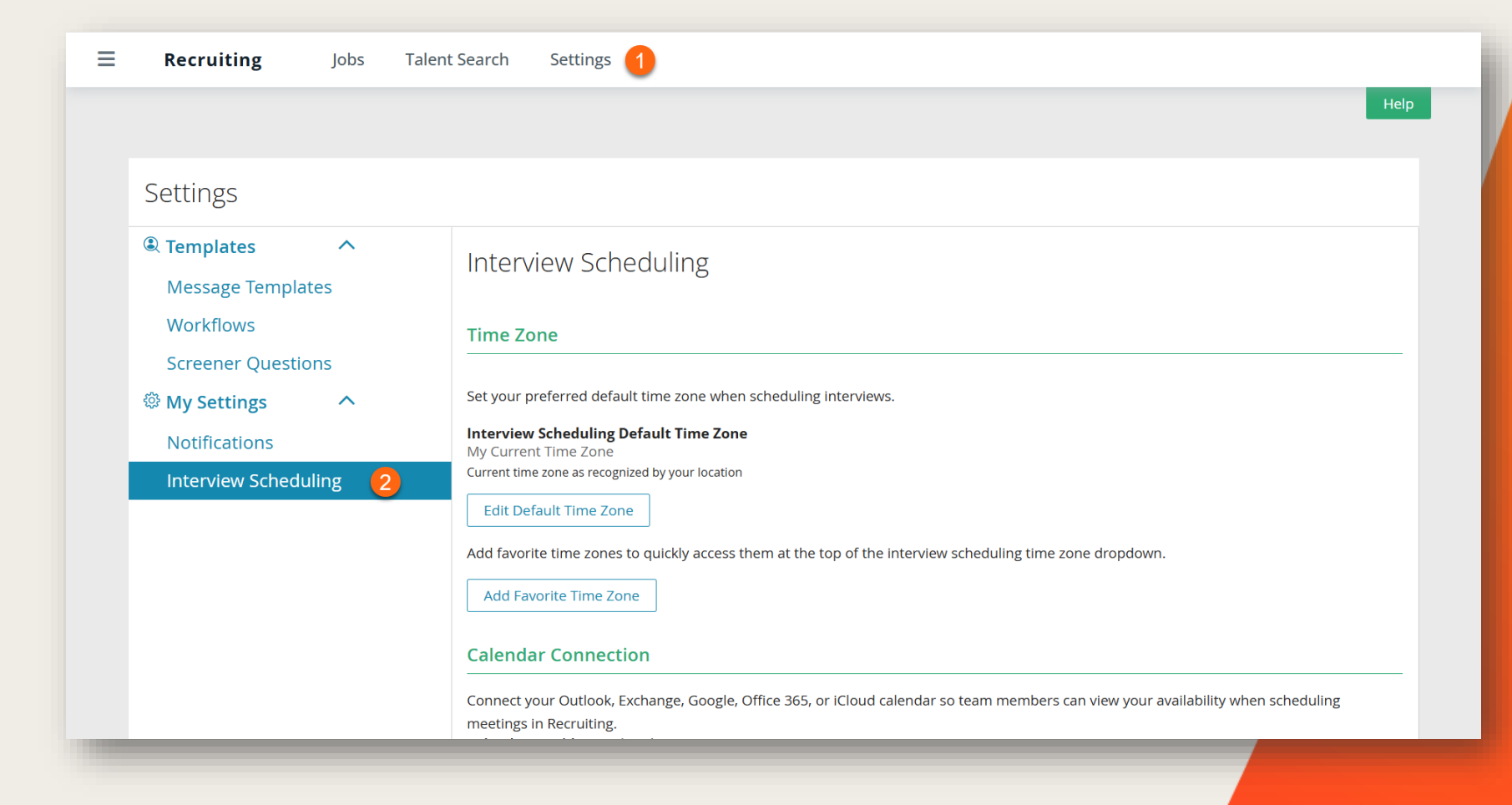

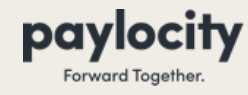

# Schedule Interview with Candidate

Recruiting

#### **Connect your Calendar**

- Scroll down to Calendar Connections and open the drop down menu to select your calendar provider
- Click Connect Calendar
- A new tab will open in browser
- Follow guided prompts to complete the connection

| terview Scheduling       | Current time zone as recognized by your location                                                                                                    |
|--------------------------|----------------------------------------------------------------------------------------------------|
|                          | Edit Default Time Zone                                                                                                    |
|                          | Add favorite time zones to quickly access them at the top of the interview scheduling time zone dropdown.                                                 |
|                          | Add Favorite Time Zone                                                                                                    |
|                          |                                                                                                    |
|                          | Calendar Connection                                                                                                    |
|                          | Connect your Outlook, Exchange, Google, Office 365, or iCloud calendar so team members can view your availability when scheduling                         |
|                          | meetings in Recruiting.                                                                                                    |
|                          | Select Provider                                                                                                    |
|                          | Select Provider                                                                                                    |
|                          | Google                                                                                                    |
|                          | Office 365                                                                                                    |
|                          | Microsoft Exchange JK / Office 365<br>Apple Microsoft Outlook, you most likely will need to log into Microsoft Office 365. If you encounter an error when |
|                          | Microsoft Outlook and Vice versa. If neither work, contact your IT admin for guidance.                                                                    |
|                          |                                                                                                    |
|                          | Video Conferencing Connection                                                                                                    |
| Calandar Connecti        |                                                                                                    |
|                          |                                                                                                    |
| Connect your Outlook, Ex | xchange, Google, Office 365, or iCloud calendar so team members can view your availability when scheduling                                                |
| meetings in Recruiting.  |                                                                                                    |
| Calendar Provider (optio | onal)                                                                                                    |
| Google                   |                                                                                                    |
|                          |                                                                                                    |
| Connect Calendar         |                                                                                                    |
| connect calendar         |                                                                                                    |
|                          |                                                                                                    |

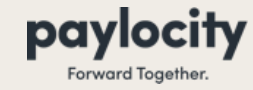

**Recruiting Module** 

- When on the candidate record in Recruiting, Navigate to the Interviews tab
- Click Create Interview button

| ales Representative [5806521] 🚯 |                        | Current Status: New Application                          | 💙 1 More Job      |  |
|---------------------------------|------------------------|----------------------------------------------------------|-------------------|--|
| nicago • Published              |                        | Reject Change Status V                                   | Most Recent Notes |  |
| pplication Activity Feed Messa  | ging Interviews        | Evaluations Offer Letter                                 | Add Note          |  |
| Create an interview             | v, or let your candida | te select a time slot based on your teams' availability. |                   |  |

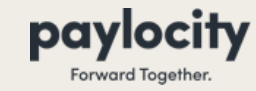

**Recruiting Module** 

- 1. Search your name and select as interviewer
- Scroll to week that you'd like to schedule interview – calendar will populate with your busy blocks
- 3. Enter date, start time, and estimated duration of interview
- 4. Select interview type
- 5. Select meeting location

|                      | <b>^</b> |                        |          |          | Toda     | ay < 🖩 Dec 2         | 23 - 27, 20             | )24 > (                    | Work Week               | View 🗸   |
|----------------------|----------|------------------------|----------|----------|----------|----------------------|-------------------------|----------------------------|-------------------------|----------|
| Interviewers         |          | 23                     | 3        | 2        | 24       | 25                   | 2 6                     | 6                          | 2                       | 7        |
| DAVID ROSE × 1 × ·   |          | Mc                     | 'n       | T        | ue       | Wed                  | T                       | hu                         | Fr                      | i        |
| DAVID ROSE ×         | All day  |                        |          |          |          | busy<br>busy<br>free | free                    |                            | free                    |          |
| Date                 | 8am      |                        |          |          |          |                      |                         |                            |                         | _        |
| 12/26/2024           |          |                        |          |          |          |                      |                         |                            |                         |          |
| Start Time Duration  | 9am      | busy                   |          | busy     | 9:15 AM  |                      |                         |                            |                         |          |
| Interview Type       | 10am     | 9:30 AN<br>1hr 30mi 10 | 10:30    | busy     | 10:00 AM |                      | <b>busy</b><br>10:00 AM | <b>tentati</b><br>10:00 AM |                         |          |
| In-Person V          | 11am     | tentative              |          |          |          |                      |                         |                            | <b>busy</b><br>11:00 AM |          |
| Meeting Location 6   | 12pm     | 11:30 AM               | busy     | busy     | 12:00 PM |                      | busy                    | 12:00 PM                   | busy                    | tentati  |
| ■ Video              | 1000     | <b>1</b>               | 12:00 PM | busy     |          | 1                    |                         |                            | 12:00 PM                | 12:00 PN |
| Phone Number         | 1 pin    | 1:00 PM                | 1:00 PM  | 12:30 PM |          | 1:00 PM              | •                       |                            | 1:00 PM                 |          |
| (407) 572-1060       | 2pm      |                        |          |          |          | busy                 |                         |                            |                         |          |
| Phone number to call | ▼ 3nm    |                        |          |          |          | 2:00 PM              |                         |                            |                         |          |

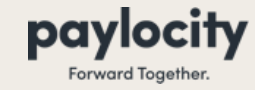

**Recruiting Moduel** 

#### **Setup Interview Round**

Click Add Meeting

| Date                                | •       |               | Today <           | Dec 30, 2024 - | lan 3, 2025 > (               | Work Week View 🗸          |
|-------------------------------------|---------|---------------|-------------------|----------------|-------------------------------|---------------------------|
| 01/02/2025                          |         |               |                   | <b>,</b>       | <b>3</b> (                    |                           |
| Start Time Duration                 |         | 30<br>Mon     | 31<br>Tuo         | 1<br>Wod       | 2<br>Thu                      | 3 <sup>^</sup>            |
| 8:00 AM ×  60 min                   | All day | free          | Tue               | busy           | mu                            |                           |
|                                     | -       |               |                   |                |                               | -                         |
| 8:00 AM - 9:00 AM EST               | 8am     |               |                   |                | Phone                         | •                         |
| Phone V                             | 0       | L             |                   |                | 8:00 AM                       |                           |
|                                     | 9an     | busy 9:00 AM  | husy 0:20 AM      |                | buey 0:20 AM                  | busy                      |
| Meeting Location                    | 10am    | busy          | busy 9.50 AM      |                | busy 9.50 AM                  |                           |
| Video Phone In Person               | Tour    | 10:00 AM      | busy 10.00 AM     |                | 10:00 AM 10:00 AM             | 9:00 AM<br><sup>2hr</sup> |
| Phone Number                        | 11am    | busy 11:00 AM | busy 11:00 AM     |                |                               | busy                      |
| (407) 572-1060                      |         |               |                   |                |                               | 11:00 AM                  |
| (407) 572-1000                      | 12pm    | busy 12:00 PM | busy busy 12:00   | busy           | busy                          | busy                      |
| Phone number to call                |         | 12:00 PM      | 12:00 P 12:00 PM  | 12:00 PM       | 12:00 PM                      | 12:00 PM                  |
| Dep't ant leastion for this mosting | 1pm     | busy          | busy              | busy           | busy                          | busy                      |
| Don't set location for this meeting |         | 1:00 PM       | 1:00 PM           | 1:00 PM        | 1:00 PM                       | 1:00 PM                   |
| Add Feedback Form                   | 2pm     |               |                   | busy           | busy                          |                           |
|                                     |         |               |                   | 2:00 PM        |                               |                           |
| Add Meeting                         | 3pm     |               | busy 3:00 PM      |                | busy te                       |                           |
|                                     |         |               | tentative 3:30 PM |                | 2:00 PN<br>2hr 3:00 PN 3:00 F |                           |

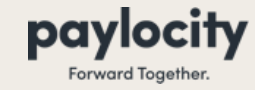

**Recruiting Module** 

#### **Setup Interview Round**

Click Continue

| Phone                                             |         | 30<br>Mon | 31<br>Tue | 1<br>Wed | 2<br>Thu | 3<br>Fri |
|---------------------------------------------------|---------|-----------|-----------|----------|----------|----------|
| DR View Info                                      | All day | inon      | 100       | incu     |          |          |
| 8:00 AM - 9:00 AM (EST (-05:00) America/New_York) | 8am     |           |           |          | Phone    |          |
| 60 Minutes                                        |         |           |           |          | 8:00 AM  |          |
| (407) 572-1060                                    | 9am     |           |           |          |          |          |
| Edit Meeting                                      |         |           |           |          |          |          |
|                                                   | 10am    |           |           |          |          |          |
|                                                   | 11am    |           |           |          |          |          |
| + Add Another Meeting                             |         |           |           |          |          |          |
|                                                   | 12pm    |           |           |          |          |          |
|                                                   |         |           |           |          |          |          |
|                                                   | 1pm     |           |           |          |          |          |
|                                                   | 2       |           |           |          |          |          |
|                                                   | 2pm     |           |           |          |          |          |
|                                                   | 3pm     |           |           |          |          |          |
|                                                   |         |           |           |          |          |          |
|                                                   | 4pm     |           |           |          |          |          |
|                                                   |         |           |           |          |          |          |

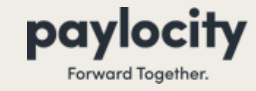

**Recruiting Module** 

#### **Setup Interview Round**

• Click Create Hiring Team Invitation button

| Job Details                                      | Candidate                        | Recruiter(s)                      | Hiring Manager(s)            | Team Member(s)                  |
|--------------------------------------------------|----------------------------------|-----------------------------------|------------------------------|---------------------------------|
| Sales Representative [5806521]<br>, Chicago - IL | Peyton Davis                     | _                                 | DAVID ROSE                   | _                               |
| Invitation to Hiring Tea                         | m                                |                                   |                              |                                 |
|                                                  |                                  |                                   |                              |                                 |
| Create Hiring Team Invitation                    |                                  |                                   |                              |                                 |
| Invitation to Candidate                          |                                  |                                   |                              |                                 |
| Email Notification                               |                                  |                                   |                              |                                 |
| Create Candidate Invitation                      |                                  |                                   |                              |                                 |
| SMS Invitation                                   |                                  |                                   |                              |                                 |
| Create SMS Invitation                            |                                  |                                   |                              |                                 |
| Reminder emails and text messag                  | ges will be sent to the candidat | te 24 hours before and 1 hour bef | ore the scheduled interview. |                                 |
| * Text message will only be sent i               | t candidate opts-in when sche    | duling.                           |                              |                                 |
| View Reminder                                    |                                  |                                   |                              |                                 |
|                                                  |                                  |                                   |                              |                                 |
|                                                  |                                  |                                   | Previous: Schedule           | Interviews Create Interview Rou |
|                                                  |                                  |                                   |                              |                                 |
|                                                  |                                  |                                   |                              |                                 |

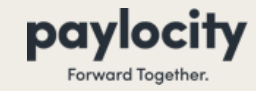

**Recruiting Module** 

- Subject Line and Email Message pre populate for you
- Add any additional notes or reminders for yourself into message
- Click Create Invitation

| -None-                                                                                                    |                          |
|----------------------------------------------------------------------------------------------------|--------------------------|
| nail Subject                                                                                                    |                          |
| Insert placeholder                                                                                                    |                          |
| Interview with {Candidate Preferred First Name} {Candidate Last Name} for {Job Title}                                                                                                    |                          |
| nail body                                                                                                    |                          |
| $\mathbf{B}  \mathbf{I}  \mathbf{\underline{U}}  \mathbf{\underline{\exists}}  \mathbf{\underline{\exists}}  \mathbf{\mathscr{O}}  \boxed{\text{Insert placeholder}}  \mathbf{\checkmark}$ |                          |
| You are scheduled to interview {Candidate Preferred First Name} {Candidate Last Name} for {Job Title} role.                                                                                |                          |
| {Interview Schedule}                                                                                                    |                          |
|                                                                                                    |                          |
|                                                                                                    |                          |
| Make Event Private                                                                                                    |                          |
| Attach Candidate's Resume                                                                                                    |                          |
| Autor candidate 3 resultion                                                                                                    |                          |
| dd Additional Attachments                                                                                                    |                          |
| Select File(s)                                                                                                    |                          |
| mit of 10 files, 10MB per file and 20MB total can be attached to this email                                                                                                    |                          |
|                                                                                                    | Cancel Create Invitation |
|                                                                                                    |                          |

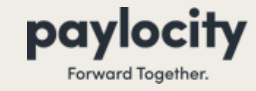

**Recruiting Module** 

#### **Setup Interview Round**

Click Create Candidate
 Invitation button

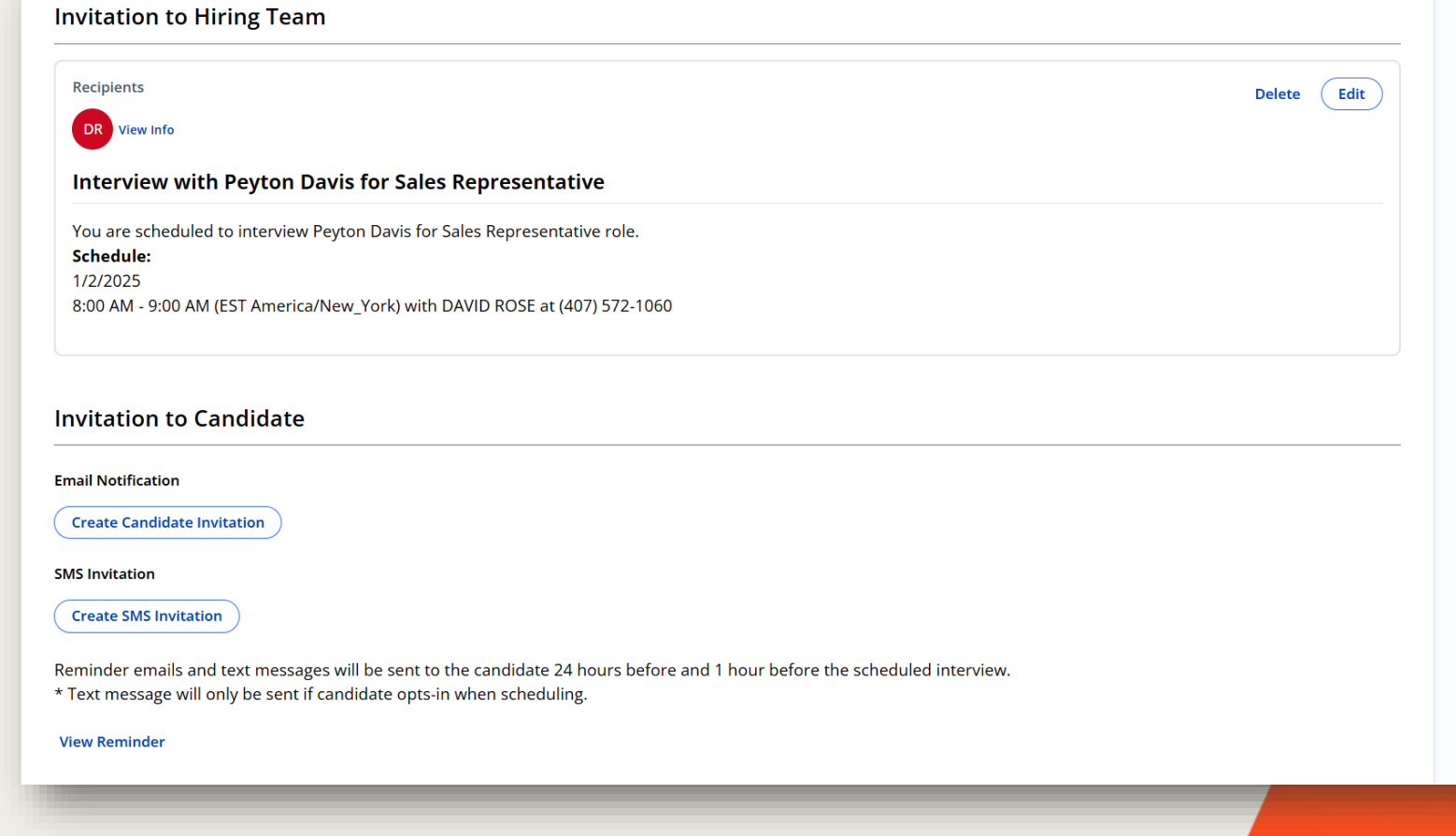

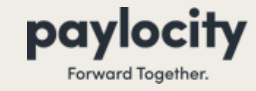

**Recruiting Module** 

- Email with Calendar Invitation (.ics) will be preselected automatically for you
- Choose whether or not candidate may reply back to your work email or just message center

| nvitation to Candidate                                                                                                    |
|----------------------------------------------------------------------------------------------------|
| mail Notification                                                                                                    |
| Candidate Invitation Options:                                                                                                    |
| Image: Second state of the second state of the second s |
| Reply To T                                                                                                    |
| Work Email                                                                                                    |
| Invite Optional Interview Attendees 🕄                                                                                                    |
| Select an Employee                                                                                                    |
| Send email notification to inform teammates without inviting them                                                                                                    |
| Select Email Template                                                                                                    |
| -None-                                                                                                    |
| Email Subject                                                                                                    |
| Insert placeholder V                                                                                                    |
| You're scheduled for an interview with {Company Name}                                                                                                    |
| Email Body                                                                                                    |
|                                                                                                    |

#### paylocity Forward Together.

# Schedule Interview

**Recruiting Module** 

- Subject Line and Email Message pre populate for you
- Add any additional notes or reminders for candidate into message
- Click Create Invitation

| Select Email Template                                                                    |
|------------------------------------------------------------------------------------------|
| -None-                                                                                   |
| Email Subject                                                                            |
| Insert placeholder V                                                                     |
| You're scheduled for an interview with {Company Name}                                    |
| Email Body                                                                               |
| B $I \ \underline{U} \equiv \Xi \ \mathscr{S}$ Insert placeholder $\checkmark$           |
| Hi {Candidate Preferred First Name}, You're scheduled to interview with {Company Name} : |
| {Interview Schedule}                                                                     |
| Sincerely, {User Name}                                                                   |
|                                                                                          |
| Make Event Private                                                                       |
| Add Additional Attachments                                                               |
| Select File(s)                                                                           |
| Limit of 10 files, 10MB per file and 20MB total can be attached to this email            |
| Cancel Create Invitation                                                                 |
| IS Invitation                                                                            |
|                                                                                          |

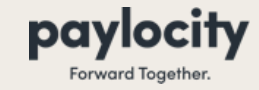

**Recruiting Module** 

- Once both invitations have been created, click Create and Send Invitation
- This will send a calendar reminder and invite to both you, the Hiring Manager and the Candidate

| il Notification                                                                                                    |                            |      |
|----------------------------------------------------------------------------------------------------|----------------------------|------|
| ecipient<br>vache@paylocity.com                                                                                                    | Delete                     | Edit |
| ou're scheduled for an interview with TRAINIC60                                                                                                    |                            |      |
| i Peyton, You're scheduled to interview with TRAINIC60:                                                                                                    |                            |      |
| chedule:                                                                                                    |                            |      |
| /2/2025                                                                                                    |                            |      |
| :00 AM - 9:00 AM (EST America/New_York) with DAVID ROSE at (407) 572-1060                                                                                              |                            |      |
| ncerely, DAVID ROSE                                                                                                    |                            |      |
| Invitation                                                                                                    |                            |      |
| reate SMS Invitation                                                                                                    |                            |      |
|                                                                                                    |                            |      |
| ninder emails and text messages will be sent to the candidate 24 hours before and 1 hour before<br>ext message will only be sent if candidate opts-in when scheduling. | e the scheduled interview. |      |
| an Dense for disc.                                                                                                    |                            |      |

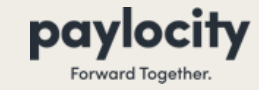

**Recruiting Module** 

#### **Setup Interview Round**

 Repeat steps as many times as necessary for additional interview rounds

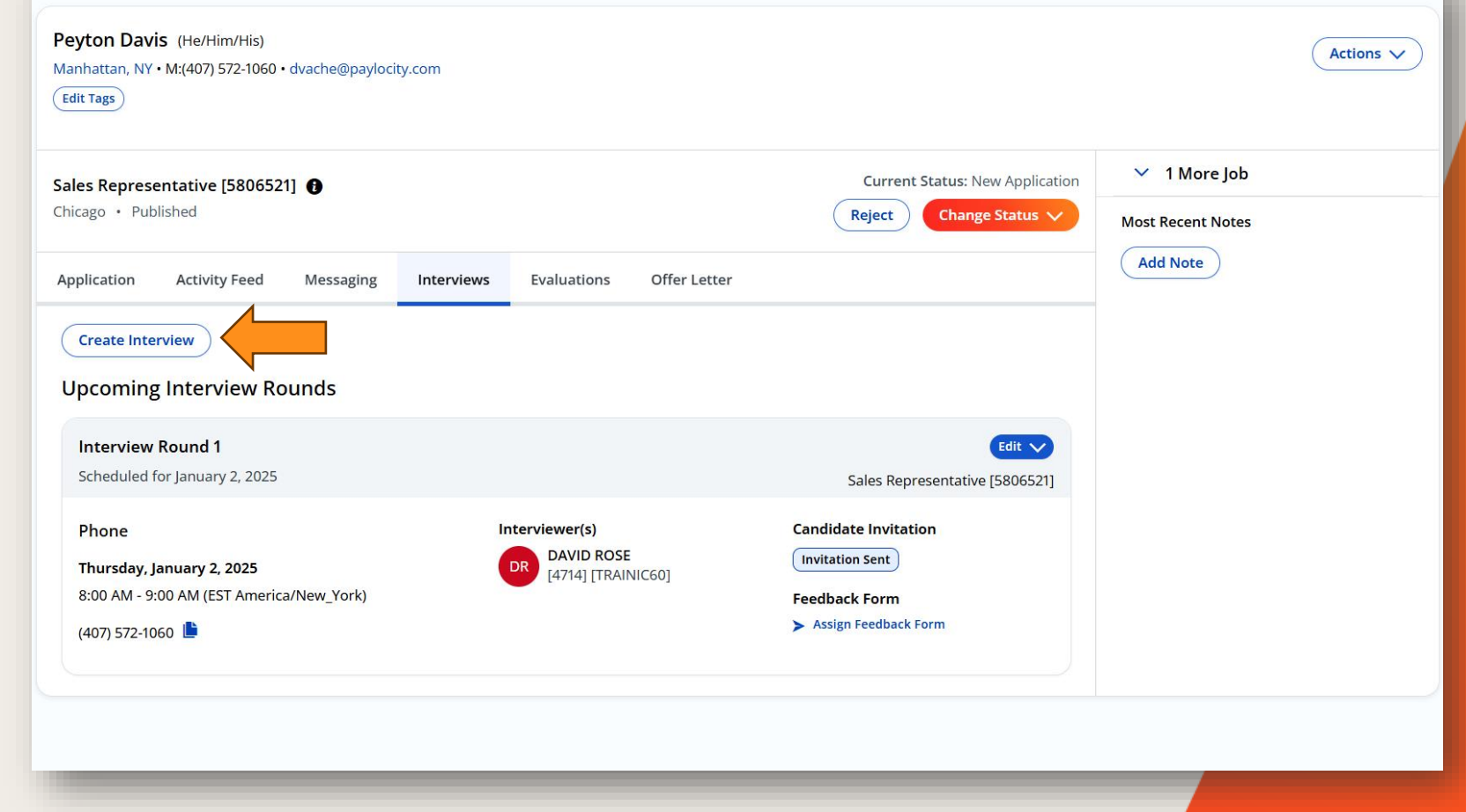

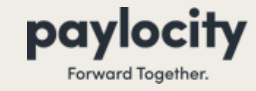

| Peyton Davis (He/Him/His)<br>Manhattan, NY • M:(407) 572-1060 • dvache@paylocity.com |                                                      | Actions V                                                   |  |
|--------------------------------------------------------------------------------------|------------------------------------------------------|-------------------------------------------------------------|--|
| Sales Representative [5806521] 🚯<br>Chicago • Published                              | Current Status: New Application Reject Change Status | <ul> <li>✓ 1 More Job</li> <li>Most Recent Notes</li> </ul> |  |
| Application Activity Feed Messaging Interviews Evaluations Offer Letter              |                                                      | Add Note                                                    |  |
|                                                                                      |                                                      |                                                             |  |
| Ready to hire this candidate? Generate<br>and send an Offer Letter.                  |                                                      |                                                             |  |
| Create Offer Letter                                                                  |                                                      |                                                             |  |
|                                                                                      |                                                      |                                                             |  |

< Send Offer Letter

0% Complete

**Recruiting Module** 

- Choose the Offer Letter Template
- Please review autopopulated fields.
- Fill out required fields which may include **Start Date**, **Hiring Manager**, and **Compensation**.
- Click "Next: Compose Offer Letter".

| Select Offer Letter Template to Begin (require     | Select Offer Letter Template to Begin (required) |                   |  |  |
|----------------------------------------------------|--------------------------------------------------|-------------------|--|--|
| Default Offer Letter Template                      | Preview Of                                       | fer Letter Templa |  |  |
| Custom Placeholders                                |                                                  |                   |  |  |
| Enter offer information to prepopulate the Offer L | etter                                            |                   |  |  |
| Company Name (required)                            | Job Title (required)                             |                   |  |  |
| AoD Training                                       | TEACHER                                          |                   |  |  |
| Candidate Full Name (required)                     | User Name (required)                             |                   |  |  |
| David Miller                                       | Emily Alba                                       |                   |  |  |
| Compensation (required)                            | Exemption Status (required)                      |                   |  |  |
| Compensation                                       | Exemption Status                                 |                   |  |  |
| Start Date (required)                              |                                                  |                   |  |  |
| Start Date                                         |                                                  |                   |  |  |

#### \*\*Please type into the data fields. These are not dropdown menus.

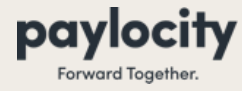

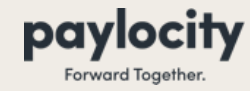

**Recruiting Module** 

- Please type in Entity Address in the top right-hand box.
- Please read through the body of the Offer Letter to ensure the data points entered from the previous page populate appropriately.
- Click "Next: Compose Email".

#### < Send Offer Letter

| 20% Co     | 20% Complete                             |  |  |
|------------|------------------------------------------|--|--|
|            |                                          |  |  |
| $\bigcirc$ | Select Offer Letter Template<br>Complete |  |  |
| Ċ          | Compose Offer Letter<br>In Progress      |  |  |
|            | Compose Email<br>Incomplete              |  |  |
|            | Setup Approvals<br>Incomplete            |  |  |
|            | Preview & Send<br>Incomplete             |  |  |

| his header will append across the top of all offer let                                   | tter pages and can be used for company logo and address.                  |
|------------------------------------------------------------------------------------------|---------------------------------------------------------------------------|
| /our Career Page Logo                                                                    | Company Address                                                           |
|                                                                                          |                                                                           |
| Include in Offer Letter Header                                                           |                                                                           |
| Offer Letter                                                                             |                                                                           |
| etter Body (required)                                                                    |                                                                           |
| B I <u>U</u> <u>I</u> . ∺ ⊨ [                                                            | Extending an Offer                                                        |
| Dear David Miller,                                                                       |                                                                           |
| We are pleased to offer you the position of TEA                                          | CHER. Your skills and experience will be an ideal fit for AoD Training.   |
| As we discussed, your starting date will be 04/0                                         | 1/2025. The starting salary is 1000 and this is a exempt role.            |
| If you choose to accent this job offer please sig                                        | in a conv of this latter and return it to me at your earliest convenience |
| in you choose to accept this job oner, prease sig                                        |                                                                           |
| When your acknowledgment is received, we will<br>welcoming you to the AoD Training team. | l send you additional benefit and documentation items. We look forward to |
|                                                                                          |                                                                           |
|                                                                                          |                                                                           |

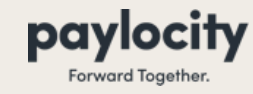

- Confirm candidate's email address is correct.
- Select the desired "Reply To" in the event that the candidate sends a reply email.
- Enter any additional contacts in the CC or BCC areas. This will allow them to see the Offer Letter.
- Compose Email to candidate.
- Click "Next: Setup Approvals".

| mplete                           | Compose Email                                   |               |  |  |  |
|----------------------------------|-------------------------------------------------|---------------|--|--|--|
| Select Offer Letter Template     | Candidate's Email Address (required)            | Reply to      |  |  |  |
| Complete                         | NAME@EMAIL.COM                                  | Messaging Tab |  |  |  |
| Compose Offer Letter<br>Complete | сс                                              | Messaging Tab |  |  |  |
| Compose Email                    |                                                 | Work Email    |  |  |  |
| In Progress                      | Subject (required)                              |               |  |  |  |
| Setup Approvals                  | SUBJECT LINE                                    |               |  |  |  |
| incomplete                       | Email Body (required)                           |               |  |  |  |
| Preview & Send<br>Incomplete     |                                                 |               |  |  |  |
|                                  |                                                 |               |  |  |  |
|                                  | Add Attachments<br>Select file(s) from computer |               |  |  |  |

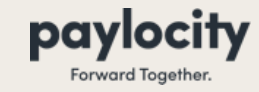

- Approvals will be disabled/not required
- Click "Next: Preview & Send".

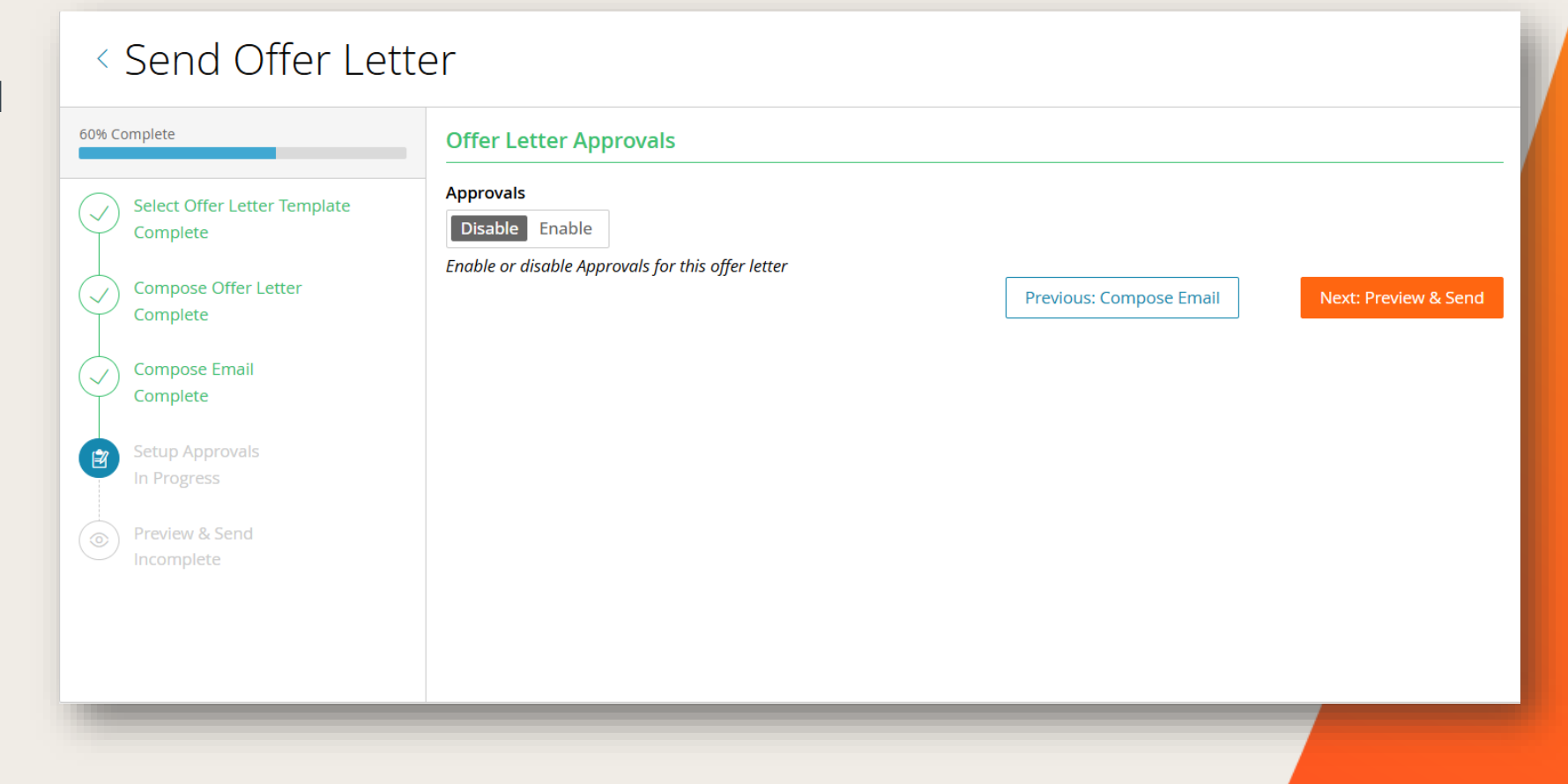

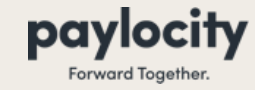

- Preview page will contain a preview of your email and the attached Offer Letter.
- Please review all sections for accuracy.
- "Send Offer Letter".

| % Complete                                                               | Preview Email                        |                                                                                                    |                        |
|--------------------------------------------------------------------------|--------------------------------------|----------------------------------------------------------------------------------------------------|------------------------|
| Select Offer Letter Template<br>Complete                                 | DAVID ROSE (Messaging Tab) to Peyton | <b>n Davis</b> (dvache@paylocity.com)                                                                                                    | December 26, 2024, 1:5 |
| Compose Offer Letter<br>Complete                                         | TEST                                 |                                                                                                    |                        |
| Compose Email                                                            | Preview Offer Letter                 |                                                                                                    |                        |
| Complete<br>Setup Approvals<br>Complete<br>Preview & Send<br>In Progress |                                      | <section-header><section-header><section-header><section-header><section-header><section-header><text><text><text><text><text><text></text></text></text></text></text></text></section-header></section-header></section-header></section-header></section-header></section-header> |                        |
|                                                                          |                                      | View Offer Letter                                                                                                    |                        |
|                                                                          |                                      | Send Offer Letter                                                                                                    |                        |
|                                                                          |                                      | Previous: Setup Approvals                                                                                                    |                        |

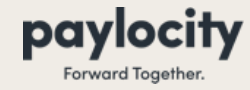

Recruiting Module

• Once Offer Letter has been sent the Candidate's Status automatically changes to Offer Extended and you will see a Pending Signature flag.

| P<br>M   | eyton Davis (He/Him/His)<br>anhattan, NY • M:(407) 572-1060 • dvache@paylocity.com<br>dit Tags |                                   |                                                                     | Actions V                                                 |
|----------|------------------------------------------------------------------------------------------------|-----------------------------------|---------------------------------------------------------------------|-----------------------------------------------------------|
| Sa<br>Cl | ales Representative [5806521] 👔                                                                |                                   | Current Status: Offer Extended         Reject       Change Status V | <ul> <li>1 More Job</li> <li>Most Recent Notes</li> </ul> |
| А        | pplication Activity Feed Messaging Inter                                                       | views Evaluations Offer Letter    |                                                                     | Add Note                                                  |
| (        | Create Offer Letter                                                                            |                                   |                                                                     |                                                           |
|          | Sent December 26, 2024                                                                         |                                   | Sales Representative [5806521]                                      |                                                           |
|          | Sent by DAVID ROSE [4714]<br>View Offer Letter<br>View Email                                   | <b>Expires</b><br>January 5, 2025 | Status<br>Pending Signature                                         |                                                           |

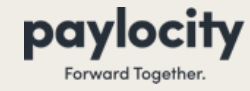

# **Edit and Resend an Offer**

- If you ever need to edit an already launched Offer Letter, click the white "**Edit and Resend"** button.
- You will be asked to confirm your selection.
- You will be brought back to the beginning of the Send Offer Letter process.

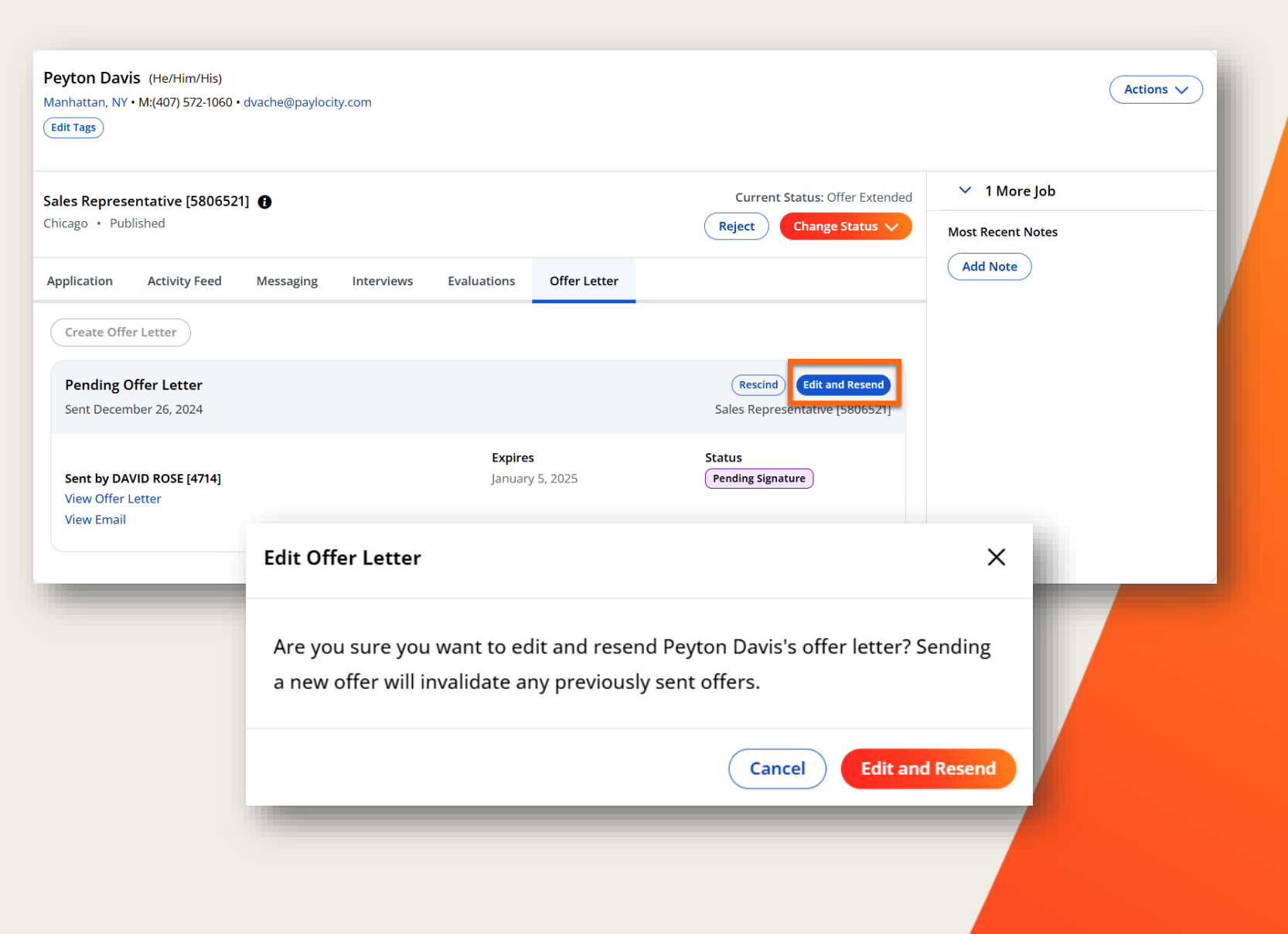

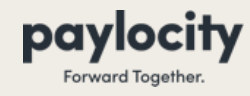

# **Rescind an Offer**

- If you ever need to rescind an offer letter, click the white "**Rescind"** button.
- You will be asked to enter in a reason.
- Click the orange "**Rescind"** button.

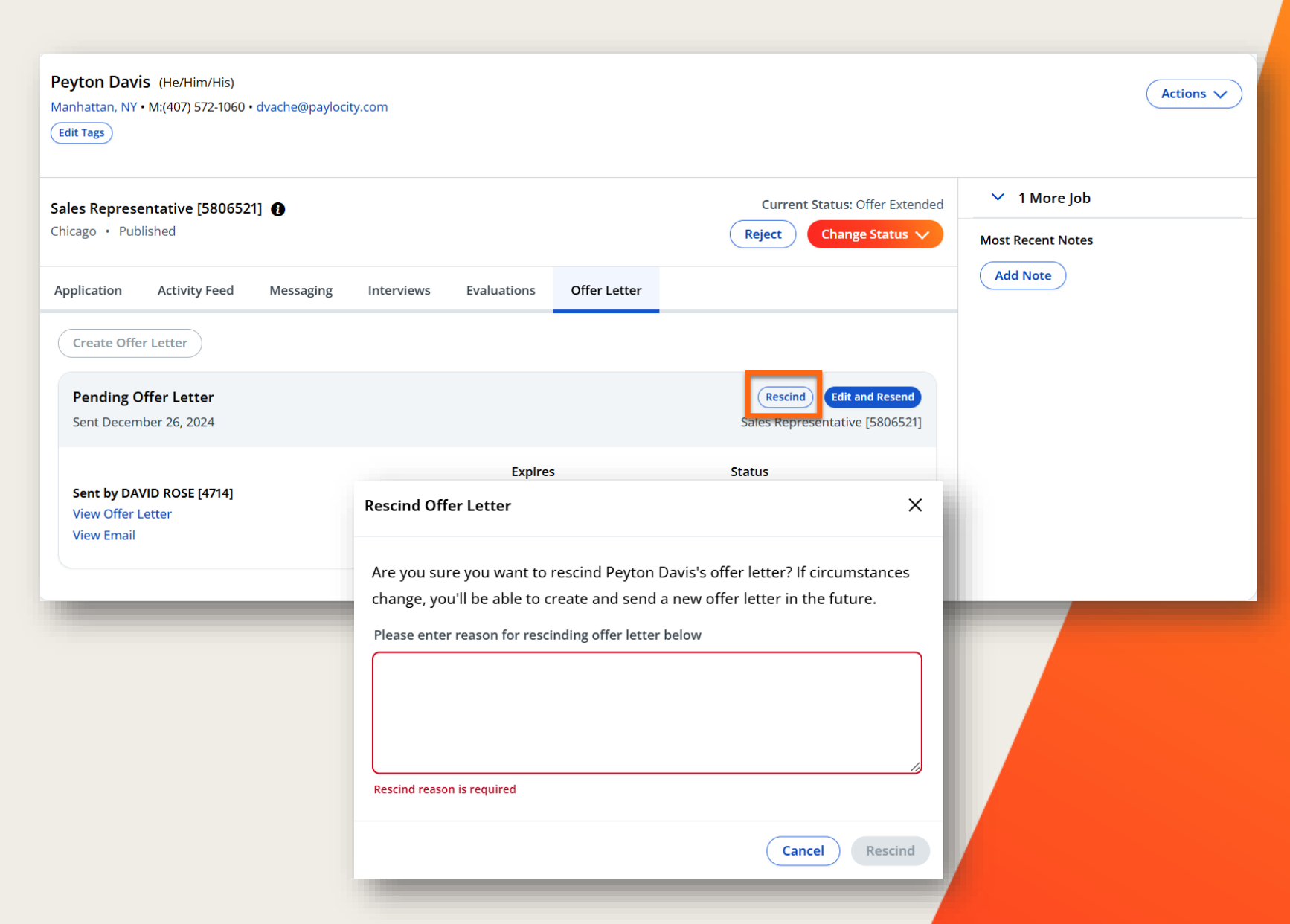

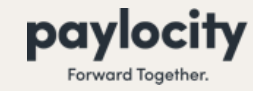

### Send to Onboarding

**Recruiting Module** 

# When you are ready to hire your candidate and send their profile to the Onboarding Module, please use the status of "Hired".

- A Ready to Onboard? Banner will populate
  - Click Select Onboarding Event if ready to launch the onboarding event now
  - Click Send to Onboarding if you will be launching the event at a later time

| Peyton Davis (He/Him/His)<br>Manhattan, NY • M:(407) 572-1060 • dvache@paylocity.com<br>Edit Tags                                                                                           |                                                 | Actions V                                                                   |
|----------------------------------------------------------------------------------------------------|-------------------------------------------------|-----------------------------------------------------------------------------|
| Ready to Onboard?<br>Select an onboarding event (also known as an onboarding packet) to launch immediately, or send<br>Peyton Davis's information to Onboarding without selecting an event. | Select Onboarding Event Send to Onboarding      | <ul> <li>1 More Job</li> <li>Most Recent Notes</li> <li>Add Note</li> </ul> |
| Sales Representative [5806521]         Chicago · Published       Published         Application       Activity Feed       Messaging       Interviews       Evaluations       Offer Letter    | Current Status: Hired<br>Reject Change Status V |                                                                             |
| DAVID ROSE         12/26/24, 2:07 PM         →       Updated Peyton's Status         Offer Extended → Hired                                                                                 |                                                 |                                                                             |
| DAVID ROSE         12/26/24, 1:59 PM         Sent Peyton (dvache@paylocity.com) an Email                                                                                                    |                                                 |                                                                             |

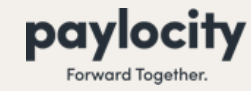

# Send to Onboarding

Recruiting Module

#### **Select Onboarding Event**

- For new hires, the New Hire box will be checked.
- For rehires, the Rehire box will be checked
- Click Next

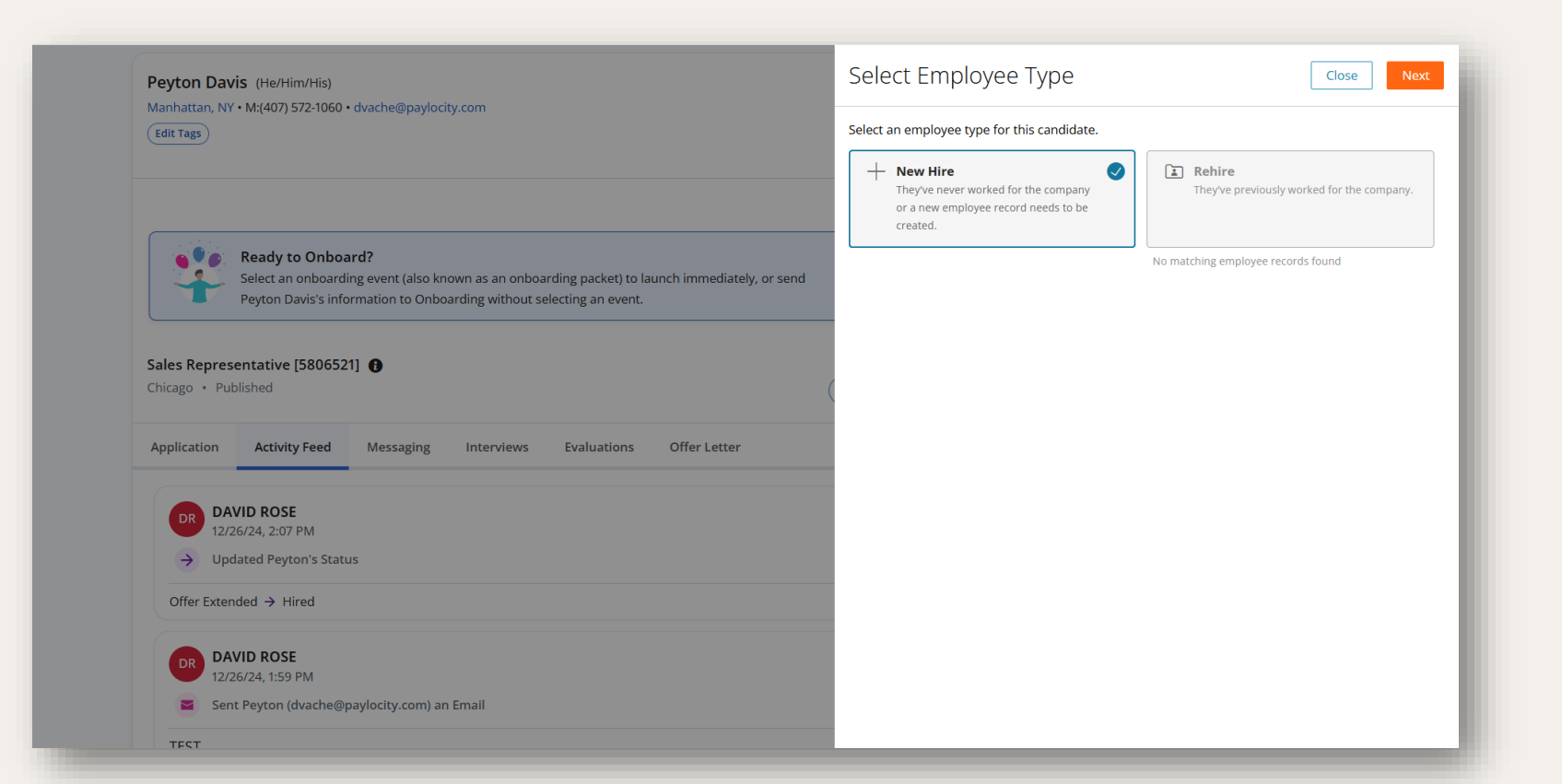

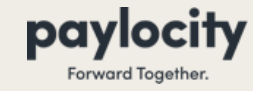

# Send to Onboarding

Recruiting Module

#### **Select Onboarding Event**

- Select the Onboarding Event Packet.
- Enter Employee's Expected Start Date.
- Verify the employee's information.
- Click Launch to send Candidates information from Recruiting to Onboarding.

| TEST CANDIDATE En<br>Hired for Bartender - Inn of<br>Naples, Tapestry Collection by<br>Hilton position | nail Address<br>ime@fakeemail.com    |
|----------------------------------------------------------------------------------------------------|--------------------------------------|
| The new hire will be linked to this existing employee re                                               | ecord.                               |
| Fill in the fields before launching an onboardin                                                       | g event for this new hire.           |
| Onboarding Event (i)                                                                                   |                                      |
| Choose an event                                                                                        | ~                                    |
| -                                                                                                    |                                      |
| Expected start date                                                                                    |                                      |
| 12/25/2023 × 🖽                                                                                         |                                      |
| Profile Information                                                                                    |                                      |
| First Name                                                                                             | Preferred First Name (optional)      |
| TEST                                                                                                   |                                      |
| Last Name                                                                                              | Middle Name (optional)               |
| CANDIDATE                                                                                              |                                      |
| (i) At least one contact method is required                                                            | : Personal Email or Mobile Phone.    |
| Personal Email 👔                                                                                       | Mobile Phone (i)                     |
| name@fakeemail.com                                                                                     | (555)555-5555                        |
| Username                                                                                               | Employee ID                          |
| test.candidate                                                                                         | System will assign next available ID |
|                                                                                                    | Auto Generate Employee ID 📿          |